# EBSCOhost 講習会

2021年4月 政策研究大学院大学様 EBSCO Information Services Japan(株)

# 本日の講習会内容

- GRIPS Discovery ServiceやEBSCOhostデータベース へのアクセス方法
- 基本的な検索方法
- 検索結果の絞り込み機能
- 便利なツール機能や情報の保存方法
- My EBSCOhost (個人アカウント)機能
- サポートサイト

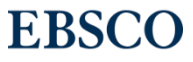

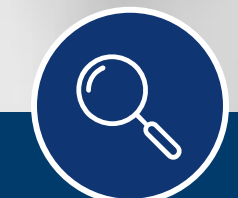

# GRIPS Discovery Serviceについて

# **EBSCO**Discovery Service

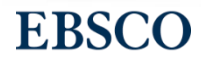

◇アクセス方法◇

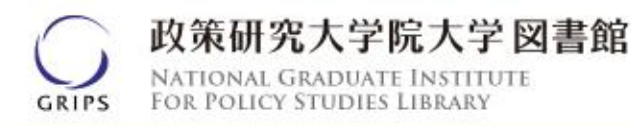

▶ OPAC | 𝒫 マイライブラリ | □ 政策研究大学院大学 | Language:

EN

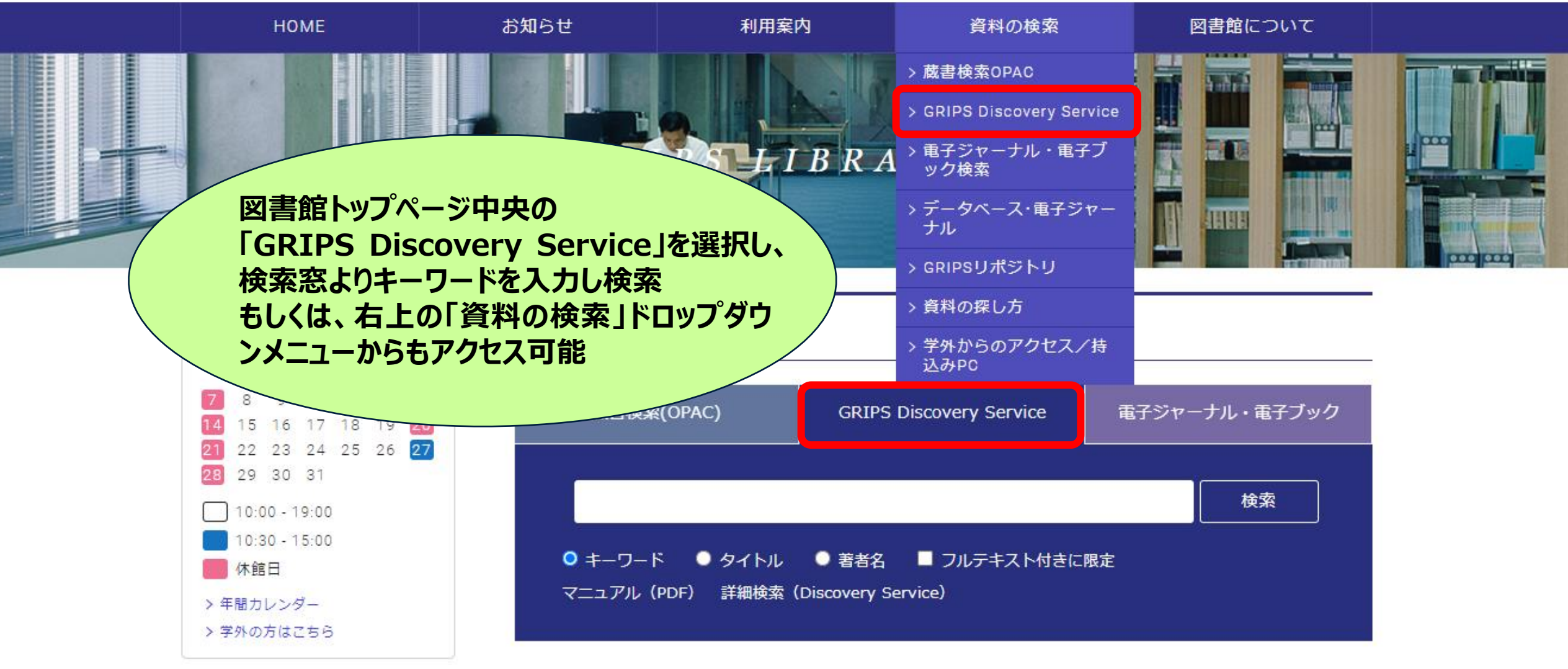

◇学外アクセス方法 EZproxy

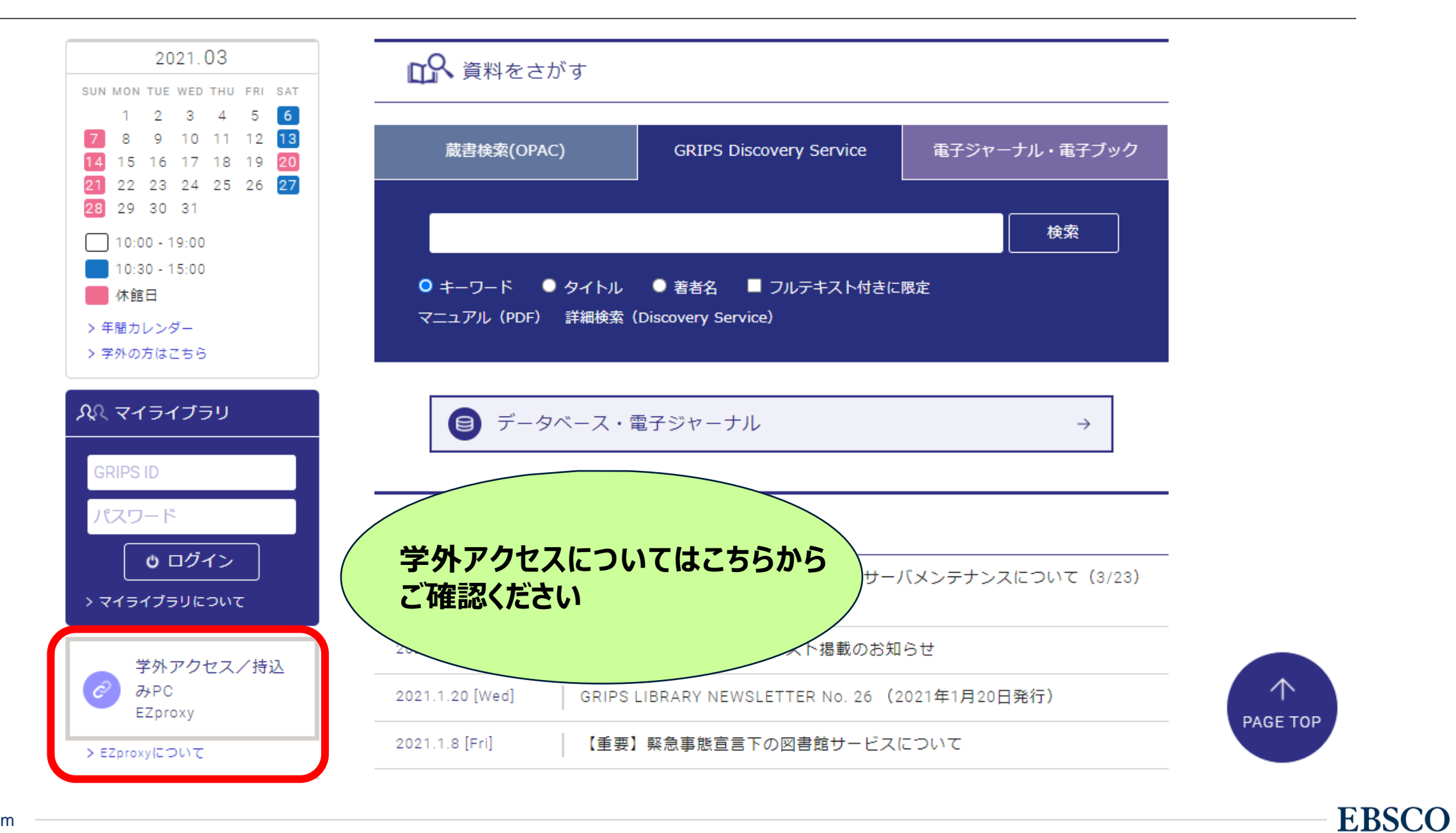

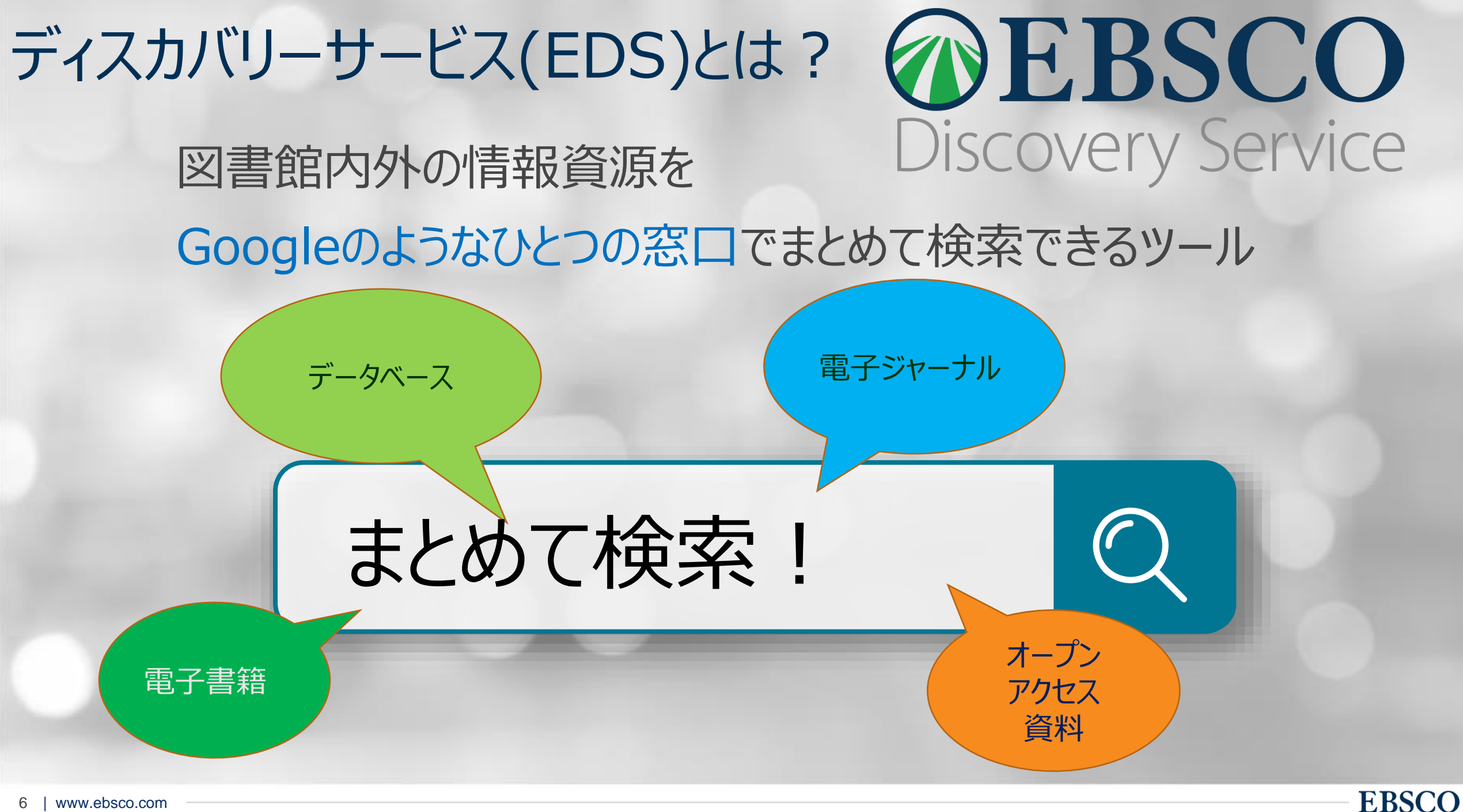

# ディスカバリーサービス(EDS)とは?

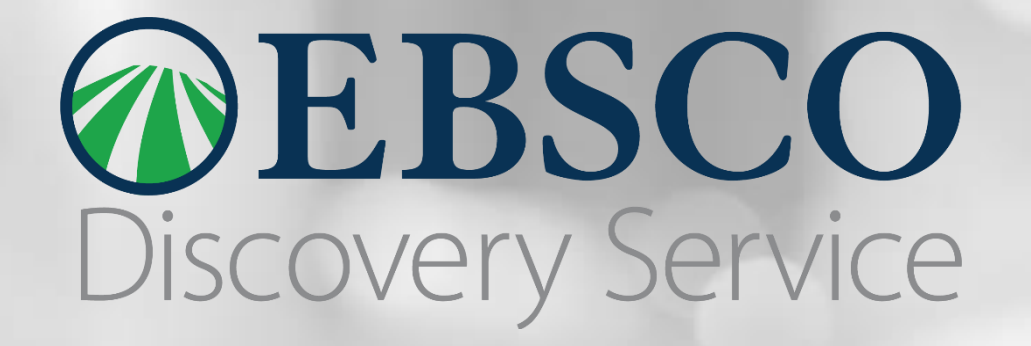

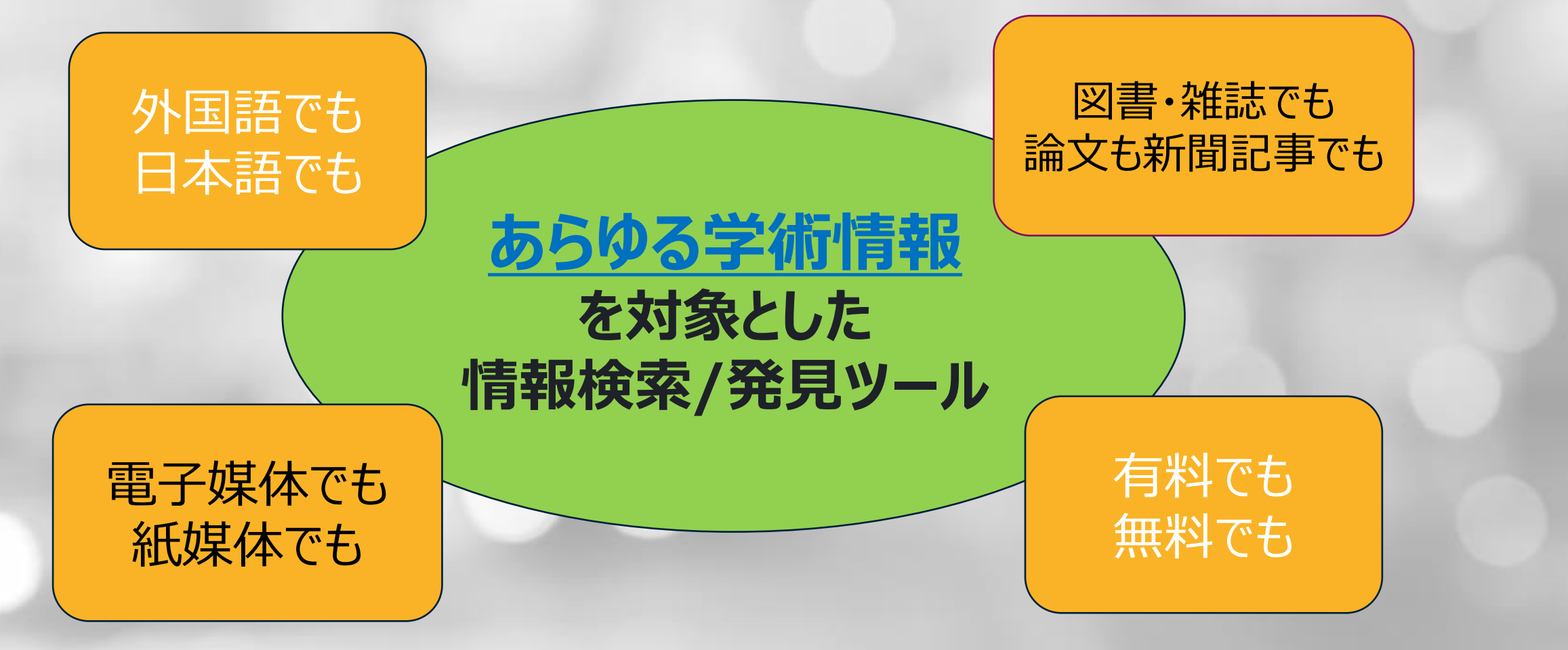

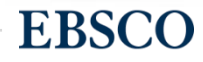

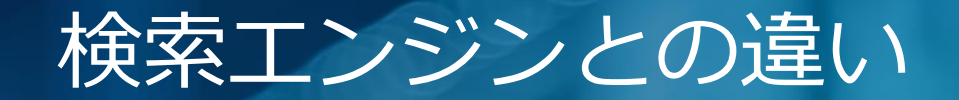

# ○検索エンジン○

検索できるのは無料の情報(表層Webと呼ばれる)。 検索エンジンで検索できない情報(深層Web)は表層Webの500倍と いわれている。

○ディスカバリーサービス○有料で契約しているデータベースや電子ジャーナル等が検索できる→検索エンジンでは取得できない深層Webの情報

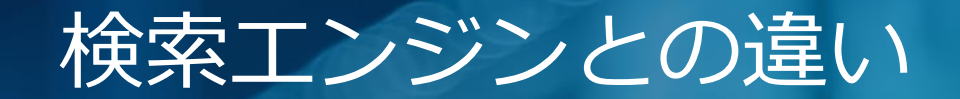

# ○検索エンジン○

# 出典が明らかでない情報、Wikipedia等引用できない情報も含まれる。 論文等で引用ができるか、自身で精査等が必要。

# ○ディスカバリーサービス○ 学術情報が検索対象。出典も明らかで論文等に 引用可能な信頼できる情報を取得できる。

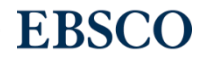

9 | www.ebsco.com

# 検索結果の表示順序について -Relevance Ranking-

関連度を測定する際には、下記の要素が重要視されます。 全コンテンツ同一の条件が適用されます。

1. 主題件名にヒット

- 2. タイトルにヒット
- 3. 著者によるキーワードにヒット
- 4. 抄録内にヒット

5. 全文内にヒット

**Exact Matches:** 完全一致

完全一致は部分一致よりも優先されます。かつ、キーワー ドがどの項目(抄録、タイトル、フルテキスト等)に含まれ るかも考慮されます。

#### Density:密集度

キーワードの出現頻度も考慮され、かつどの項目(タイトル、抄録、フルテキスト等)に含まれるかも考慮されます。

# 検索結果の表示順序について -Value Ranking-

エンドユーザーの利用動向調査に基づき、以下の判定項目が追加

# Recency / Currency (情報がどれだけ新しいか)

# より新しい情報が、より価値のある情報と見なされます

Document Types (文献の種類)

特定のドキュメントタイプは、 より価値の高い情報として評 価されます

例えば"review articles"は情報価 値が高いと評価されますが"book reviews"は情報価値が高いという評 価はされません。 Document Length (文献の長さ)

一定の文章量を持った論文 や記事は価値の高い情報と して評価されます

例えば1ページの文献よりも4ページの 文献が優先されます。

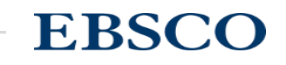

# シソーラス間マッピング

- 主題ごとの文献検索データベースには、学術コンセプトを表す統制語の 辞書であるシソーラスが含まれています。
- シソーラスの統制語は関連するほかの用語にリンクしたり、上位、下位の階層構造を持ちます。
- EDSは複数のシソーラスを繋ぐ(マッピングする)ことによって、そのメリットを最大限に活用することが可能です。

# マッピングの例 *learning aids*

# 数あるデータベースを一括で、かつ統一したアルゴリズムで検索

- learning aids という語は
   下記のサブジェクト・インデックスのシソーラス用語にマッピングされます:
  - *instructional materials* (ERIC, MLA International Bibliography のシソーラス)
  - educational resources (GeoRef のシソーラス)
  - *instructional media* (PsycINFO のシソーラス)
  - teaching aids & devices (Education Abstracts, Education Source  $\sigma$ > $\gamma$ - $\neg$ ,

EBSCO

- *teaching materials* (MeSH/MEDLINE/PubMed, CINAHL のシソーラス)

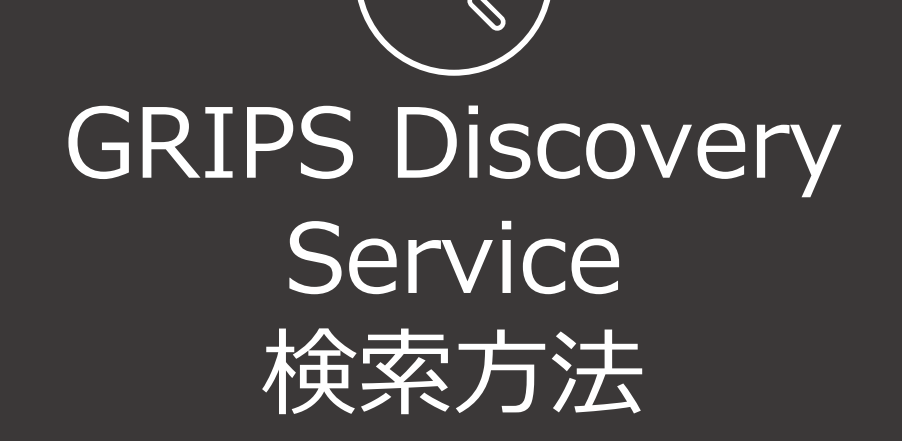

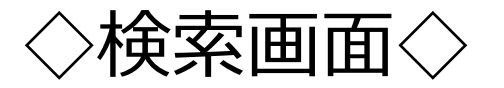

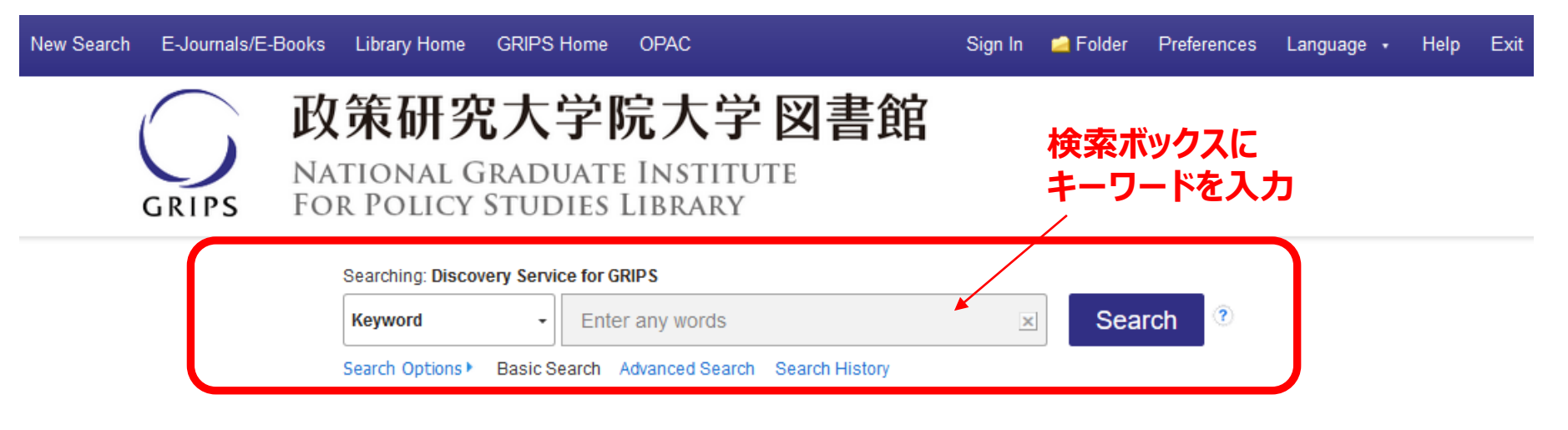

#### 【GRIPS Discovery Serviceとは】

GRIPSで契約している電子ジャーナル、電子ブック、データ ベースやオンラインで公開されている学術的コンテンツをまと めて検索することができます。本文が利用できるものもありま す。

\*GRIPSで契約している電子ジャーナル、電子ブックをタイト ル単位で探す場合は、「電子ジャーナル・電子ブック検索」で 検索できます。 \*GRIPS図書館所蔵の図書、雑誌は検索できません。→GRIPS OPACで検索してください。

#### [GRIPS Discovery Service]

You can search GRIPS subscription e-journals, e-books, databases and online open access academic resources all at one time. Some of the search results provide full-text links.

[Note: You can search GRIPS subscription e-journals and e-books by title via "E-Journal/E-Book search." However, you cannot search GRIPS book holdings or journals via Discovery Service →rather, please search those items via GRIPS OPAC.]

#### List of Contents

#### 検索対象コンテンツのリスト

【学外からの利用について】 学外アクセスサービス(EZproxy)にログインすることで、

#### [Off-Campus Access]

Most of the GRIPS subscription online-resources (e-journals,

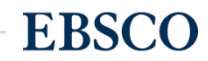

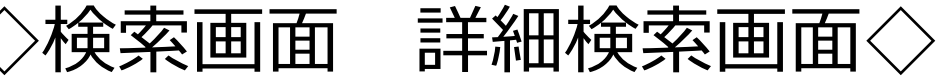

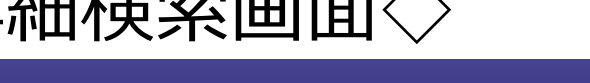

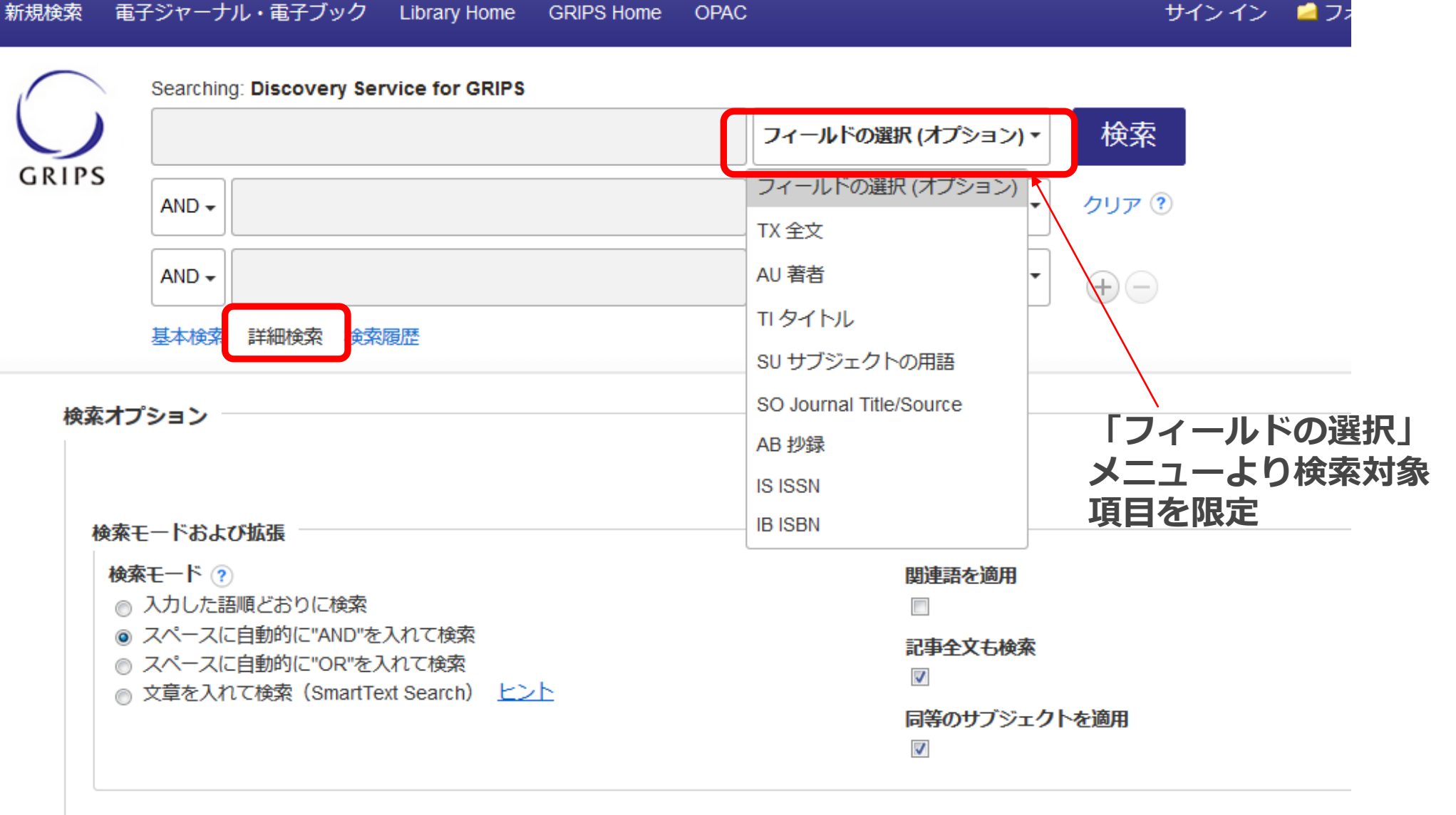

検索条件の限定

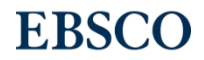

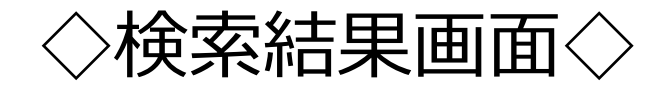

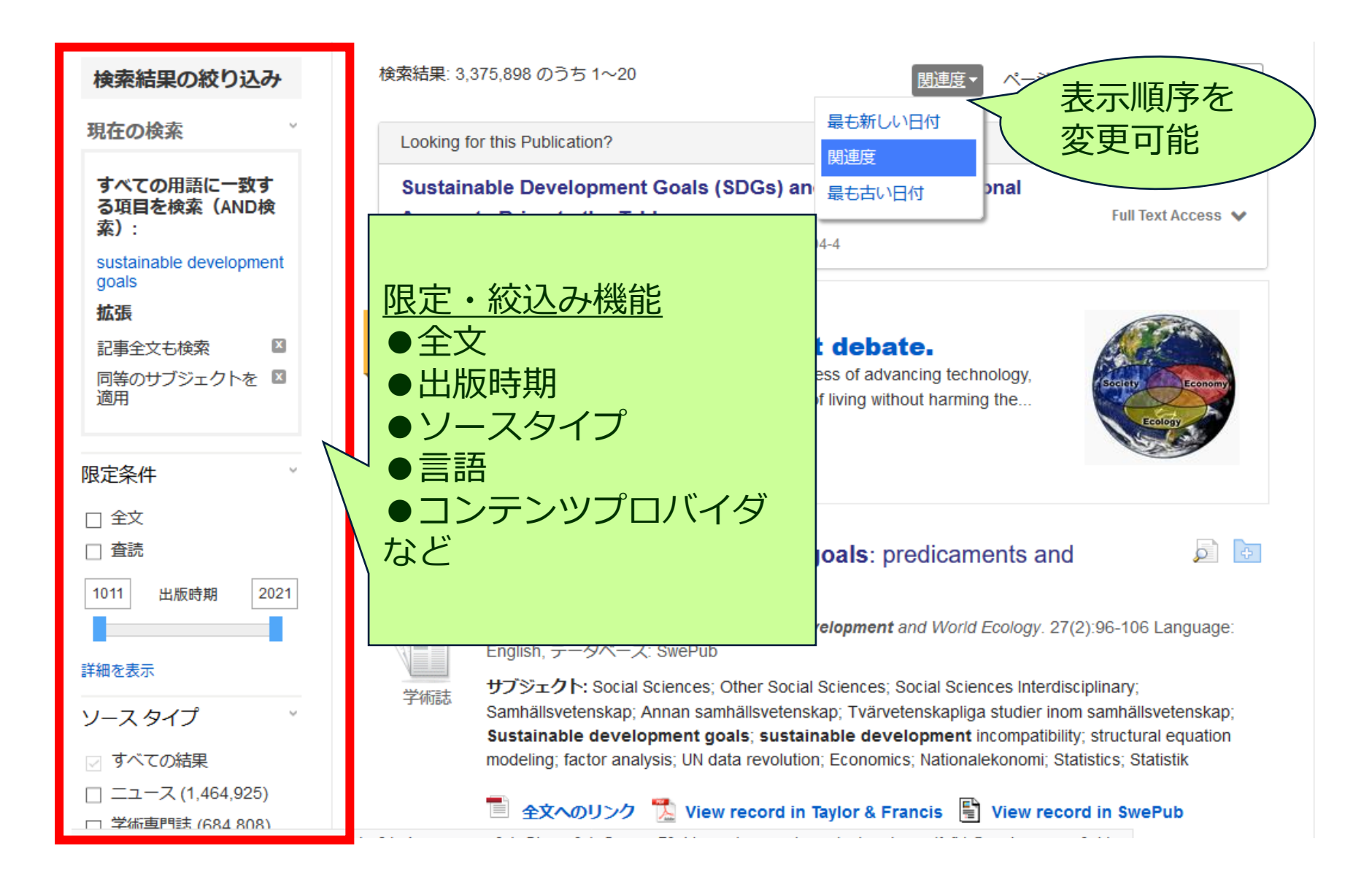

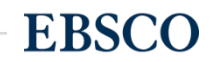

# ◇検索結果画面 プラカードエリア◇

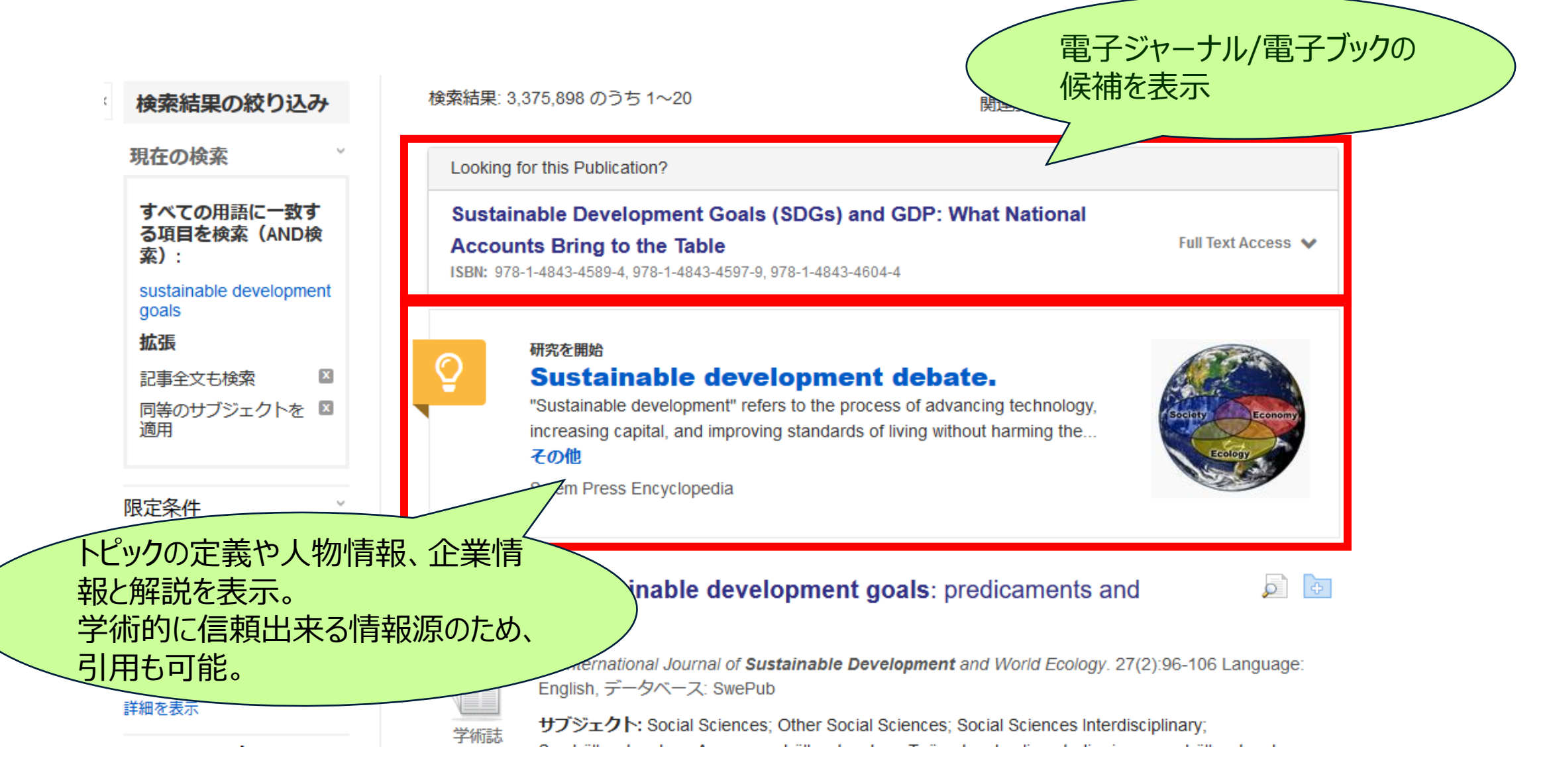

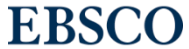

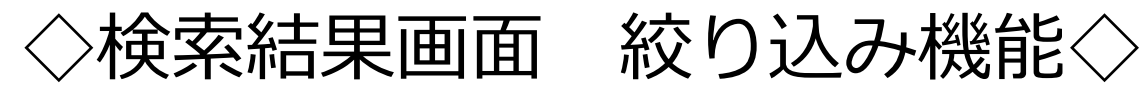

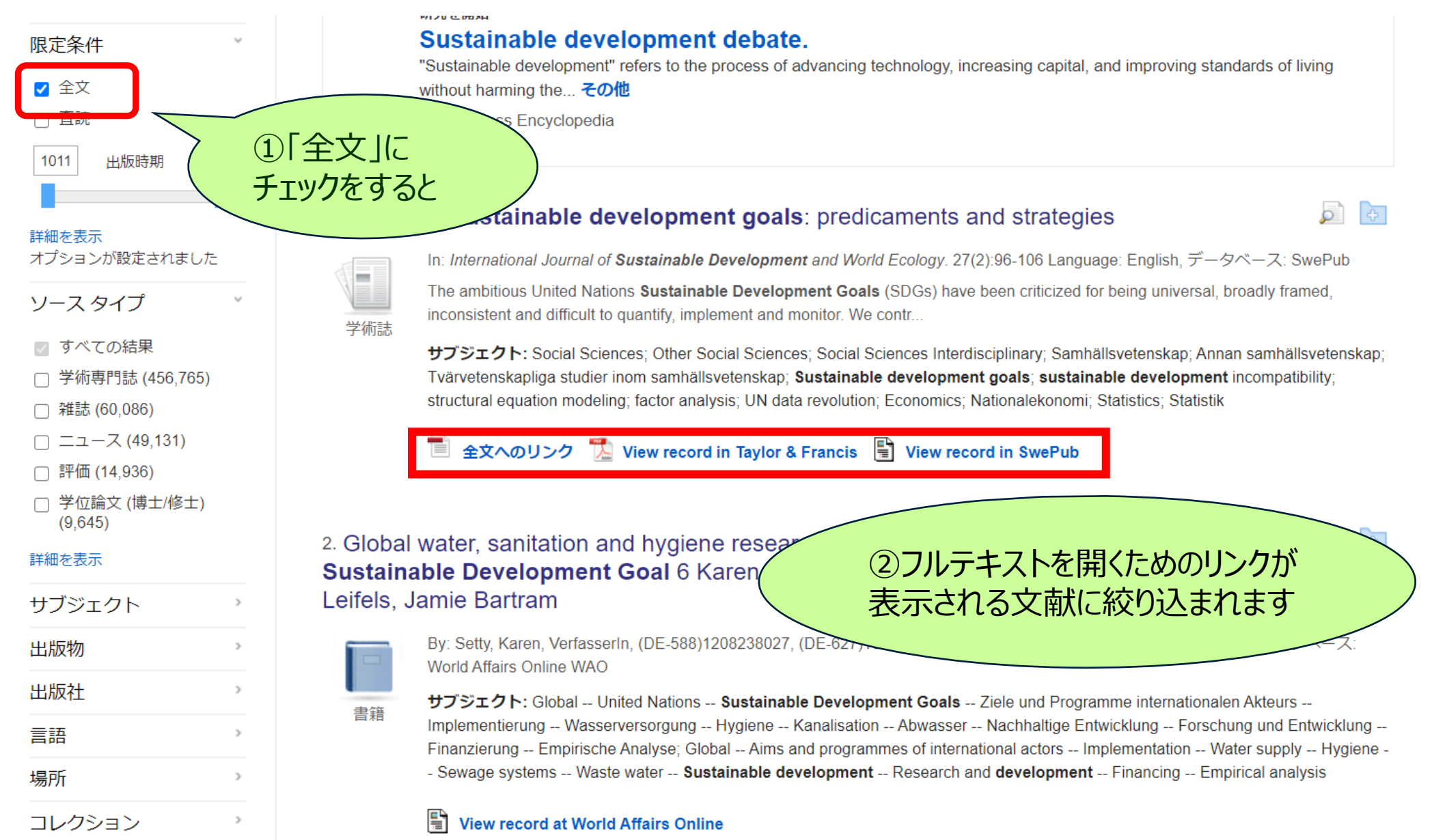

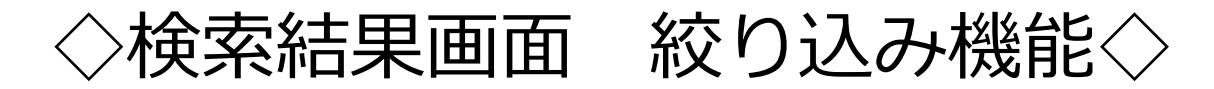

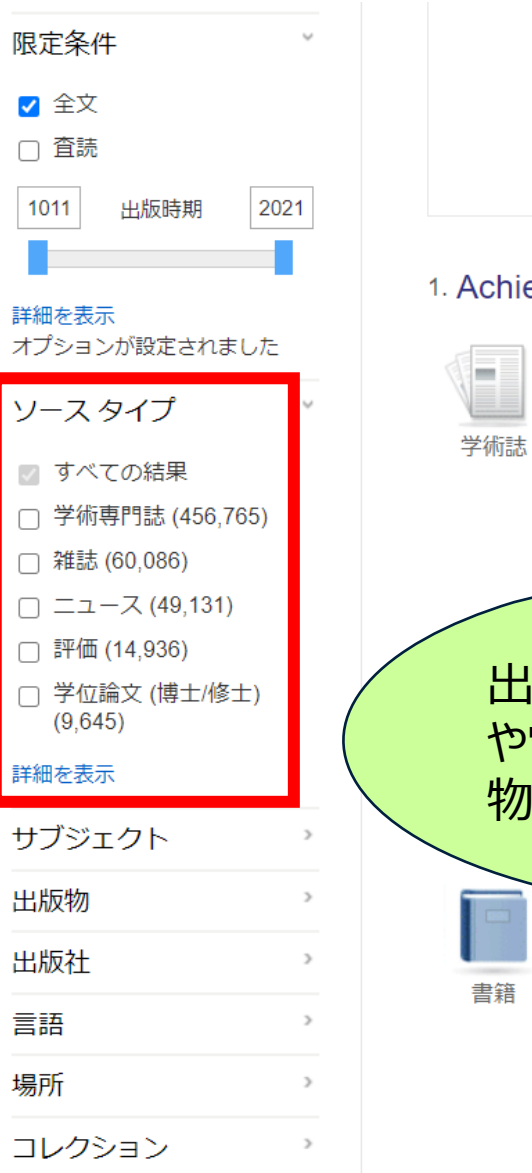

#### Sustainable development debate. "Sustainable development" refers to the process of advancing technology, increasing capital, and improving standards of living without harming the... その他

Salem Press Encyclopedia

#### 1 Achieving sustainable development goals: predicaments and strategies

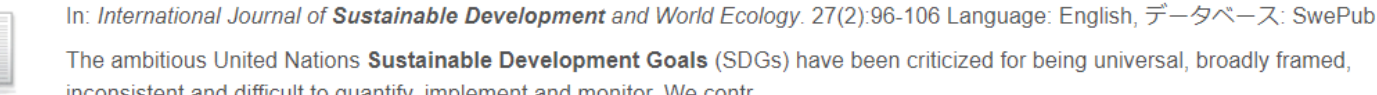

The ambitious United Nations Sustainable Development Goals (SDGs) have been criticized for being universal, broadly framed, inconsistent and difficult to quantify, implement and monitor. We contr...

サブジェクト: Social Sciences; Other Social Sciences; Social Sciences Interdisciplinary; Samhällsvetenskap; Annan samhällsvetenskap; Tvärvetenskapliga studier inom samhällsvetenskap; Sustainable development goals; sustainable development incompatibility; structural equation modeling; factor analysis; UN data revolution; Economics; Nationalekonomi; Statistics; Statistik

& Francis 🗄 View record in SwePub

### 出版物タイプより学術専門誌 や電子書籍等さまざまな出版 物タイプで絞り込むことが可能

brities and learning challenges under ejandro Jiménez, Juliet Willetts, Mats

rz08238027, (DE-627)169446895X, aut. 2020 38(1):64-84 Language: English, データベース:

World Affairs Online WAO

サブジェクト: Global -- United Nations -- Sustainable Development Goals -- Ziele und Programme internationalen Akteurs --Implementierung -- Wasserversorgung -- Hygiene -- Kanalisation -- Abwasser -- Nachhaltige Entwicklung -- Forschung und Entwicklung --Finanzierung -- Empirische Analyse; Global -- Aims and programmes of international actors -- Implementation -- Water supply -- Hygiene -- Sewage systems -- Waste water -- Sustainable development -- Research and development -- Financing -- Empirical analysis

#### **5** View record at World Affairs Online

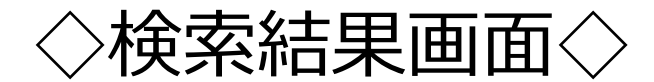

# 電子書籍 EBSCO eBooks Collection の例

# 1. Governing Through Goals : Sustainable Development Goals As Governance Innovation

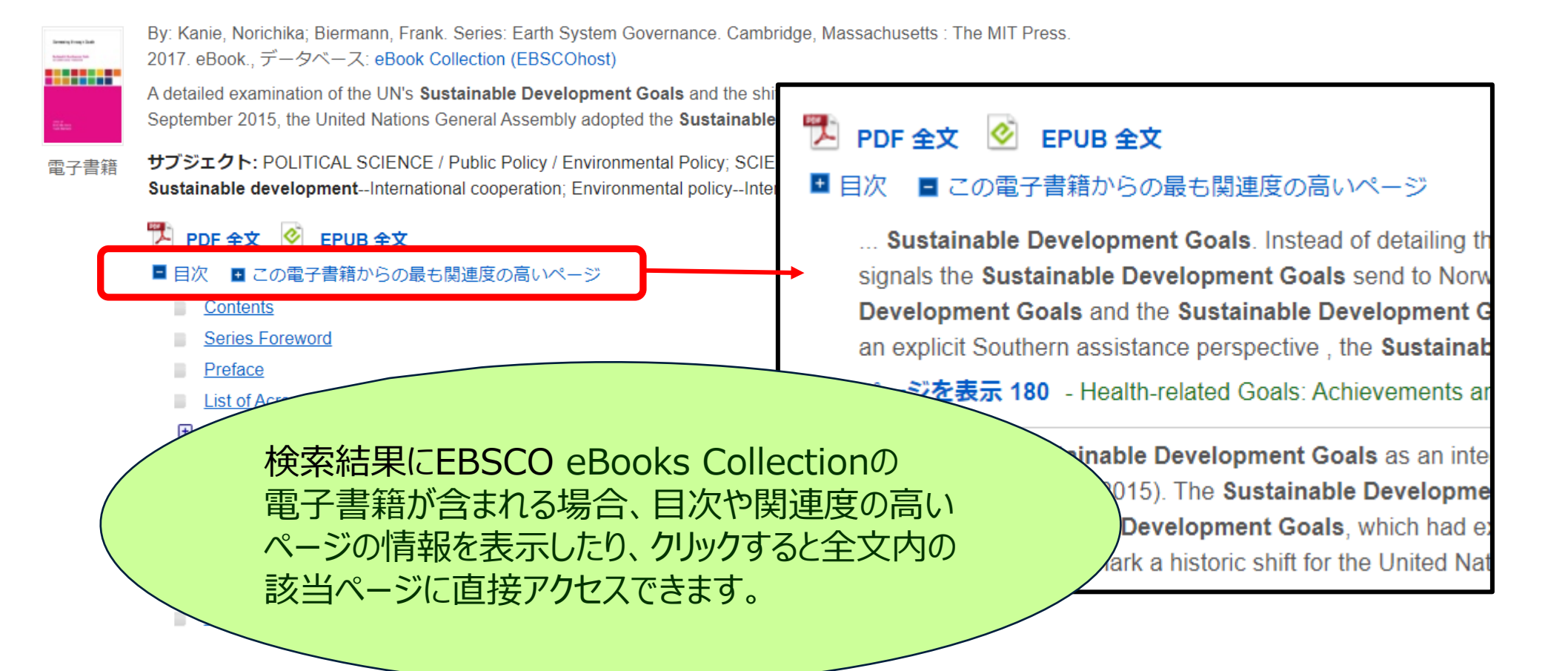

**2** 

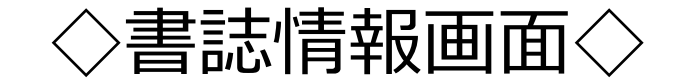

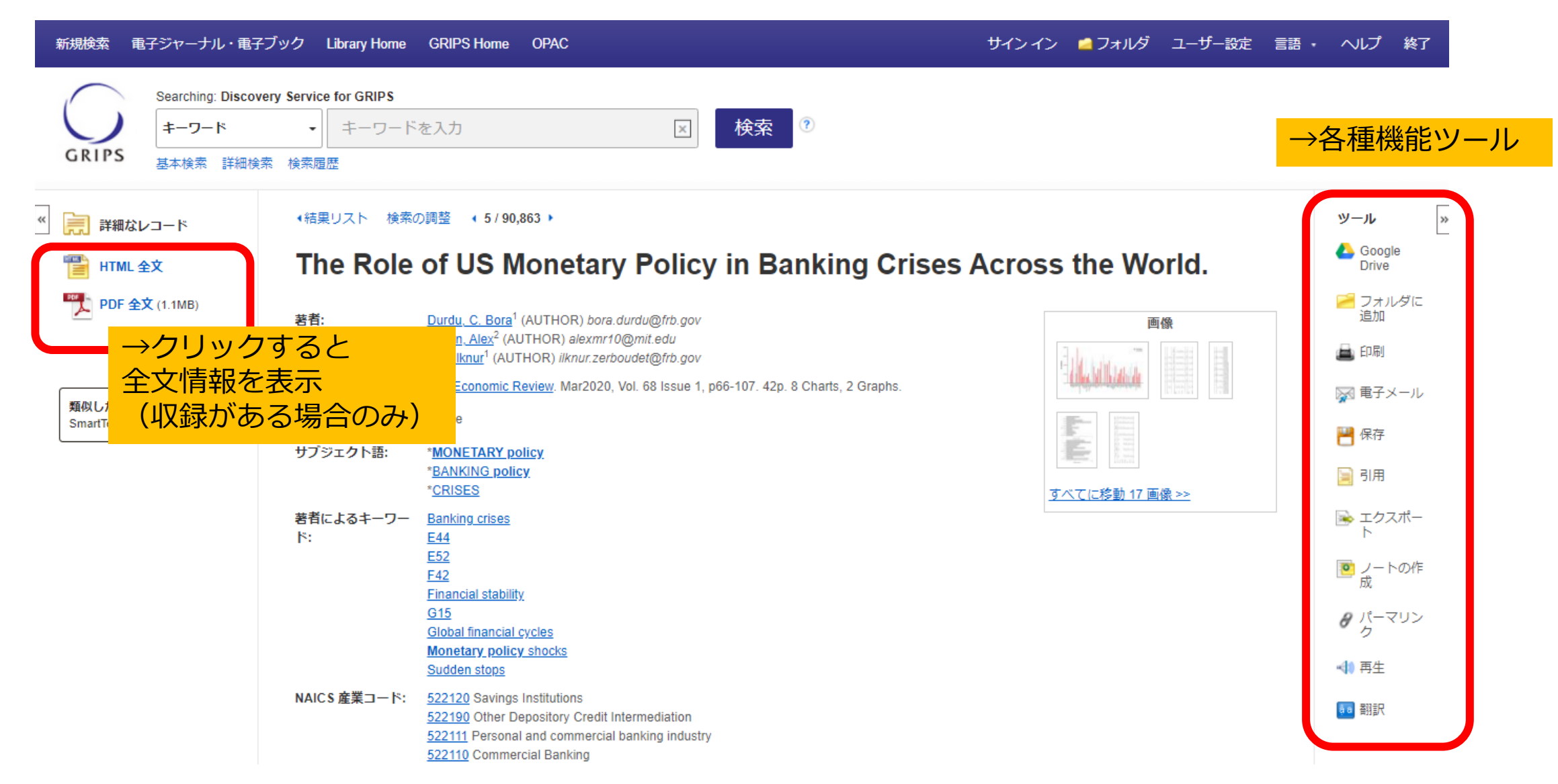

◇フォルダ機能◇

#### □ フォルダ ユーザー設定 言語 ・ ヘルプ 終了 ○ ○ ○ ○ ○ ○ ○ ○ ○ ○ ○ ○ ○ ○ ○ ○ ○ ○ ○ ○ □ ○ □ ○ □ □ サインイン E-Journals/E-Books Library Home GRIPS Home OPAC 新規検索 フォルダの内容 ∢戻る フォルダのアイテムを将来のセッション用に保管するにはサインインして下さい。個人アカウント(マイ EBSCOhost) にサインイン、 GRIPS 論文・記事 論文·記事(1) << >> 🚔 印刷 画像(0) ビデオ(0) 1 - 1 / 1🔛 電子メール 追加日・ ページオプション・ 企業名·団体名(0) ページ: 1 💾 保存 電子書籍(0) □ すべて選択/選択解除 アイテムの削除 オーディオブック(0) 📄 エクスポー ノート(0) 0 □ 1. The Role of US Monetary Policy in Banking Crises Across the World. その他のコンテンツ ソー ス(0) By: Durdu, C. Bora; Martin, Alex; Zer, Ilknur, IMF Economic Review, Mar2020, Vol. 68 Issue 1, p66-107, 42p. 8 Charts, 2 Graphs, DOI: -10.1057/s41308-020-00109-1., データベース: Academic Search Premier 検索への永続リンク(0) 保存済み検索履歴(0) サブジェクト: MONETARY policy: BANKING policy: CRISES; Savings Institutions: Other Depository Credit Intermediation; Personal and 学術誌 commercial banking industry; Commercial Banking 検索アラート(0) 雑誌アラート(0) 17枚の画像をすべて表示 Web ページ (0) 🦉 HTML 全文 🏷 PDF 全文 (1.1MB) 検索中に保存した文献は「フォルダ」で確認できます。 マイEBSCOhost(個人アカウント)作成は41ページをご参照ください。

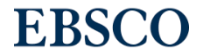

◇電子ジャーナル・電子ブック検索画面◇

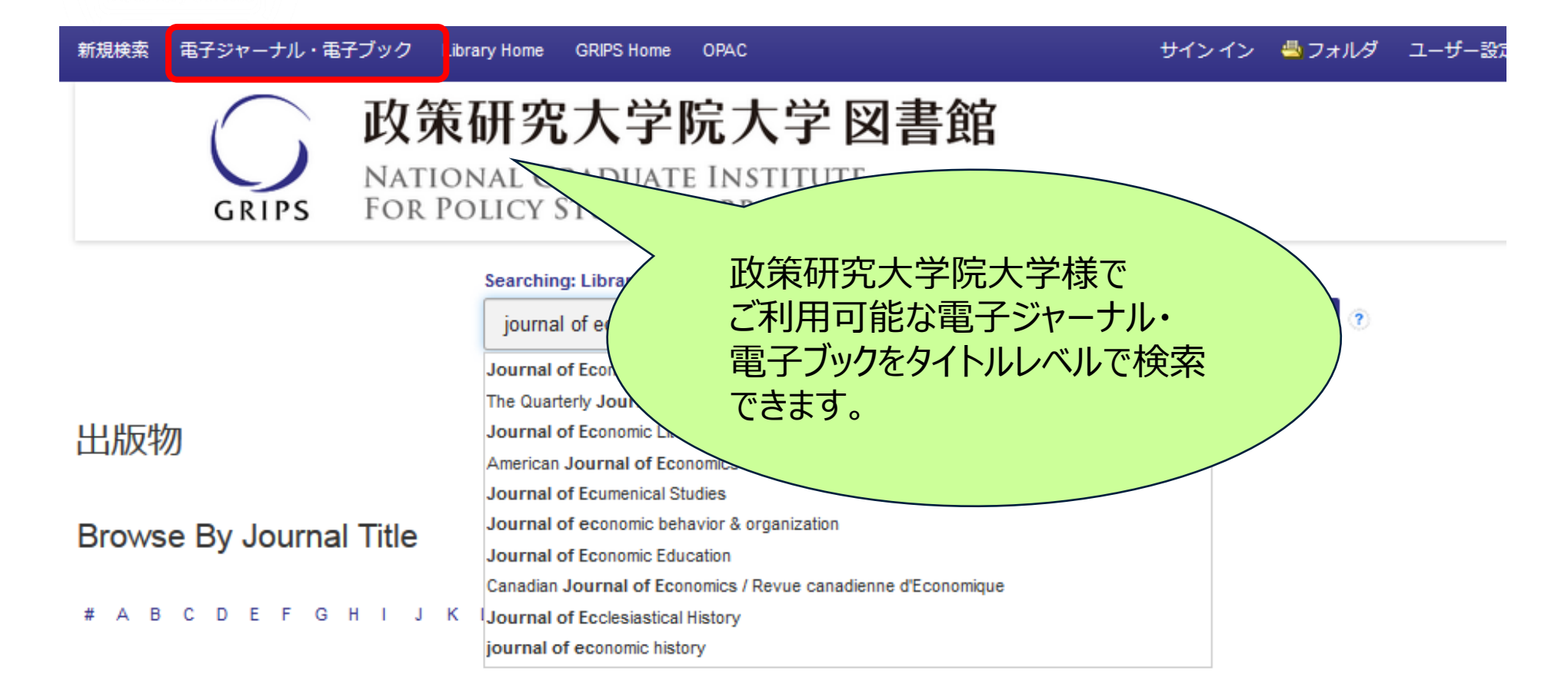

**EBSCO** 

#### 分野別検索

Find resources available from the library's collection

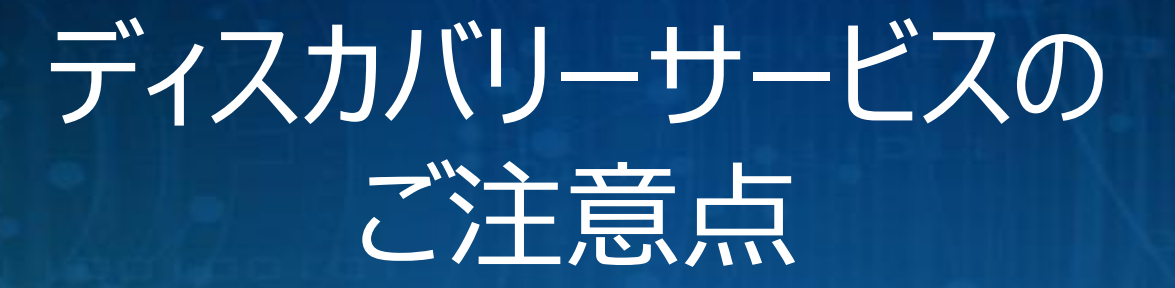

# ○図書館で契約している<u>全てのデータベース・コンテンツが</u> 検索対象ではない

○個々の<u>データベース特有の機能(</u>検索機能や 絞込み条件等)を使った検索はできない。

○既知検索(タイトルや著者名等、既知の事項による検索)より 主題検索(主題やテーマを元にした検索)を行う時に効果的

> ○日々データの更新が行われている為、 今日と明日の検索結果が異なる場合もあり →フォルダ機能等を活用し、こまめに保存しておきましょう EBSCO

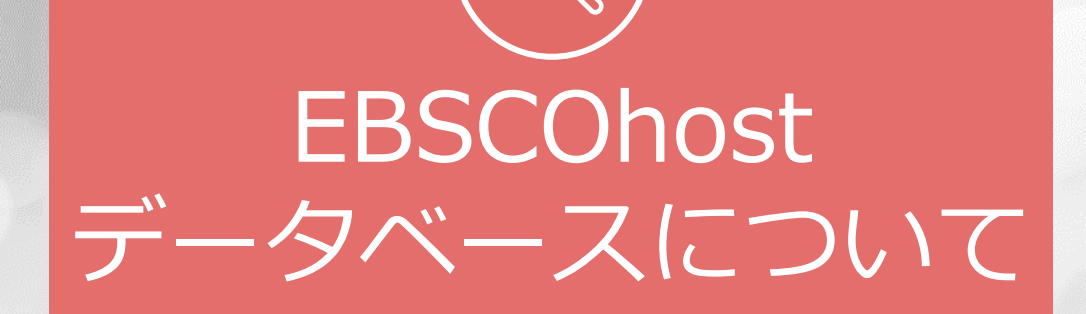

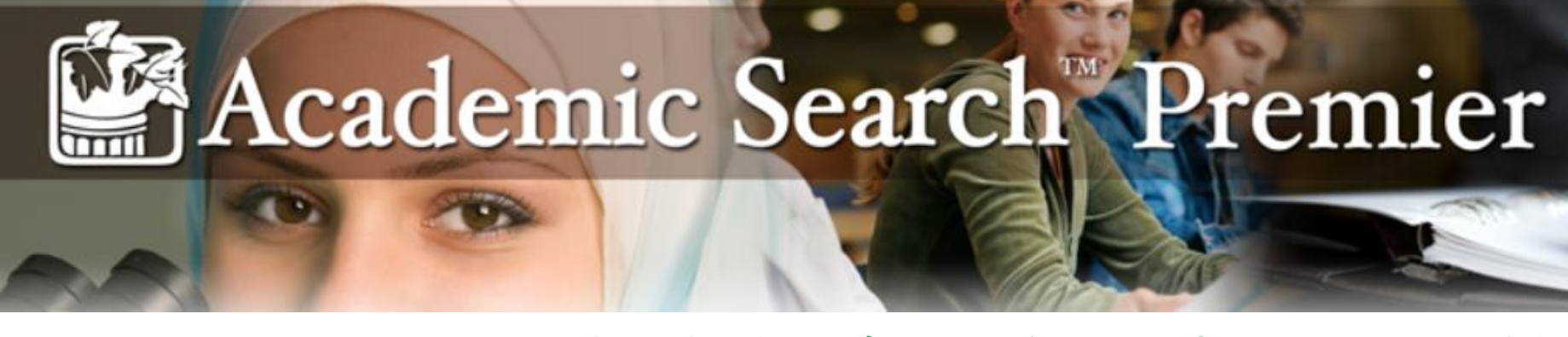

# 人文、社会、自然科学、医療、理工等、総合分野を網羅した世界 最大級の学術機関向けフルテキストデータベース

◎約17,800誌のインデックス・抄録情報を収録

そのうち約4,700誌は全文情報を収録

(全文収録誌の80%以上が査読誌)

◎全文情報掲載誌は最も古いもので1887年まで遡って収録

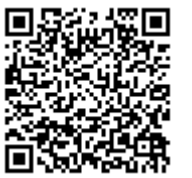

※収録タイトル一覧はこちらのURLからご覧いただけます

⇒http://www.ebscohost.com/titleLists/aph-journals.xls

◎収録データは毎日更新

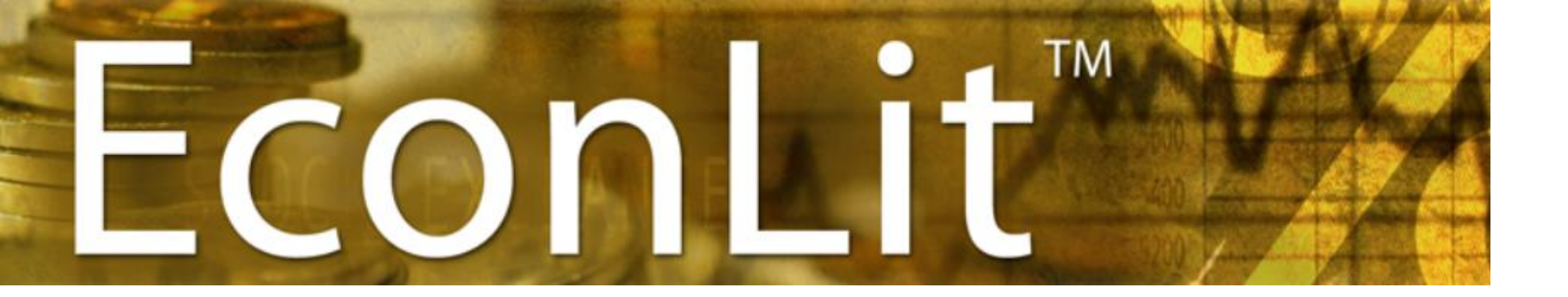

American Economic Association (米国経済学会) 製作の 経済学研究において、とても有益な二次情報データベース

◎学術雑誌や一般雑誌の論文記事だけでなく、The Handbook of World Tradeなどを含む書籍、モノグラフ、会議録、ワーキング・ペーパー、 さらに書評などの抄録・全文情報の閲覧が可能

◎重要誌「Journal of Economic Literature (JEL)」のフルテキストが 1969年(初号)から収録

> ◎総収録データ数は150万件以上 データは毎月更新

◇データベースアクセス方法◇

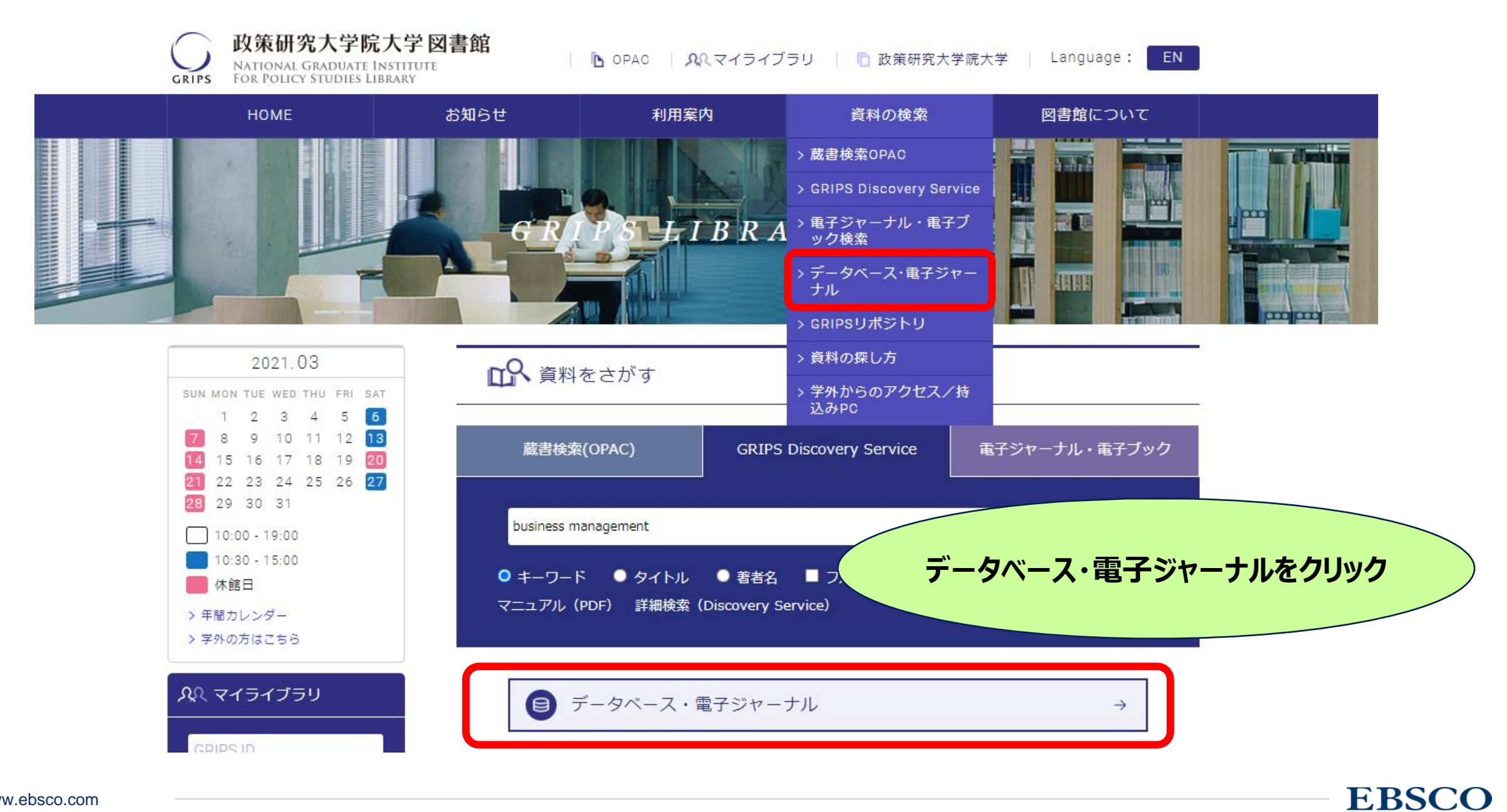

◇データベースアクセス方法◇

| НОМЕ                        | お知らせ                    | 利用案内                                      | 資料の検索                                               | 図書館について                                                 |
|-----------------------------|-------------------------|-------------------------------------------|-----------------------------------------------------|---------------------------------------------------------|
| 資料の検索                       | データベース                  | く・電子ジャーナル                                 |                                                     |                                                         |
| 蔵書検索OPAC                    |                         |                                           |                                                     |                                                         |
| GRIPS Discovery Service     | ×                       | GRIPS Discovery Service<br>電子ジャーナル >日本のデー | -タベース - 海外のデータベ                                     | バース                                                     |
| 電子ジャーナル・電子ブック<br>検索         | ご利用の際には                 | は、利用上の注意をご覧下さい。                           |                                                     |                                                         |
| データベース・電子ジャーナ<br>ル          | 学外から利用す<br>GRIPS Discov | 「る場合は、最初にEZproxyにD<br>very Service        | コグインしてください。詳細                                       | ぱこちら ページ ト部にちる「海外のゴー                                    |
| GRIPSリポジトリ                  | ・ GRIPSで契約              | 的している電子ジャーナル、電                            | <u>:子ブック、データベース</u>                                 | ベース おしくは下にある よく利用                                       |
| 資料の探し方                      | 子 術 旳<br>・ 検索対          | データベース                                    |                                                     | されるデータベース」をクリック                                         |
| 学外からのアクセス/持込み<br>PC         | ィスカ<br>ものも<br>HELP -    | ・ よく利用されるデ                                | ータベース                                               |                                                         |
| ダ外アクセス/持込<br>みPC<br>EZproxy | マニュ<br>GRIPS<br>電子ジヤ    | CiNii Articles<br>国立国会図書館<br>EBSCOhost (A | 【**】 / CiNii Book<br>さサーチ(NDLサー<br>cademic Search P | s<br>チ)【** Partially Covered】<br>Premier, Econlit) 【**】 |
|                             |                         | Scopus (**)                               |                                                     |                                                         |
|                             |                         | Google Schola                             | r                                                   |                                                         |

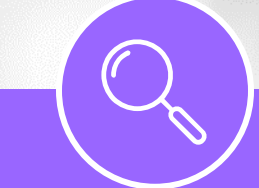

# EBSCOhost 基本検索方法

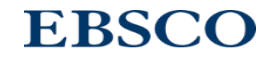

◇データベース選択画面◇

サインイン 🧀 フォルダ ユーザー設定 言語・ ヘルプ 終了

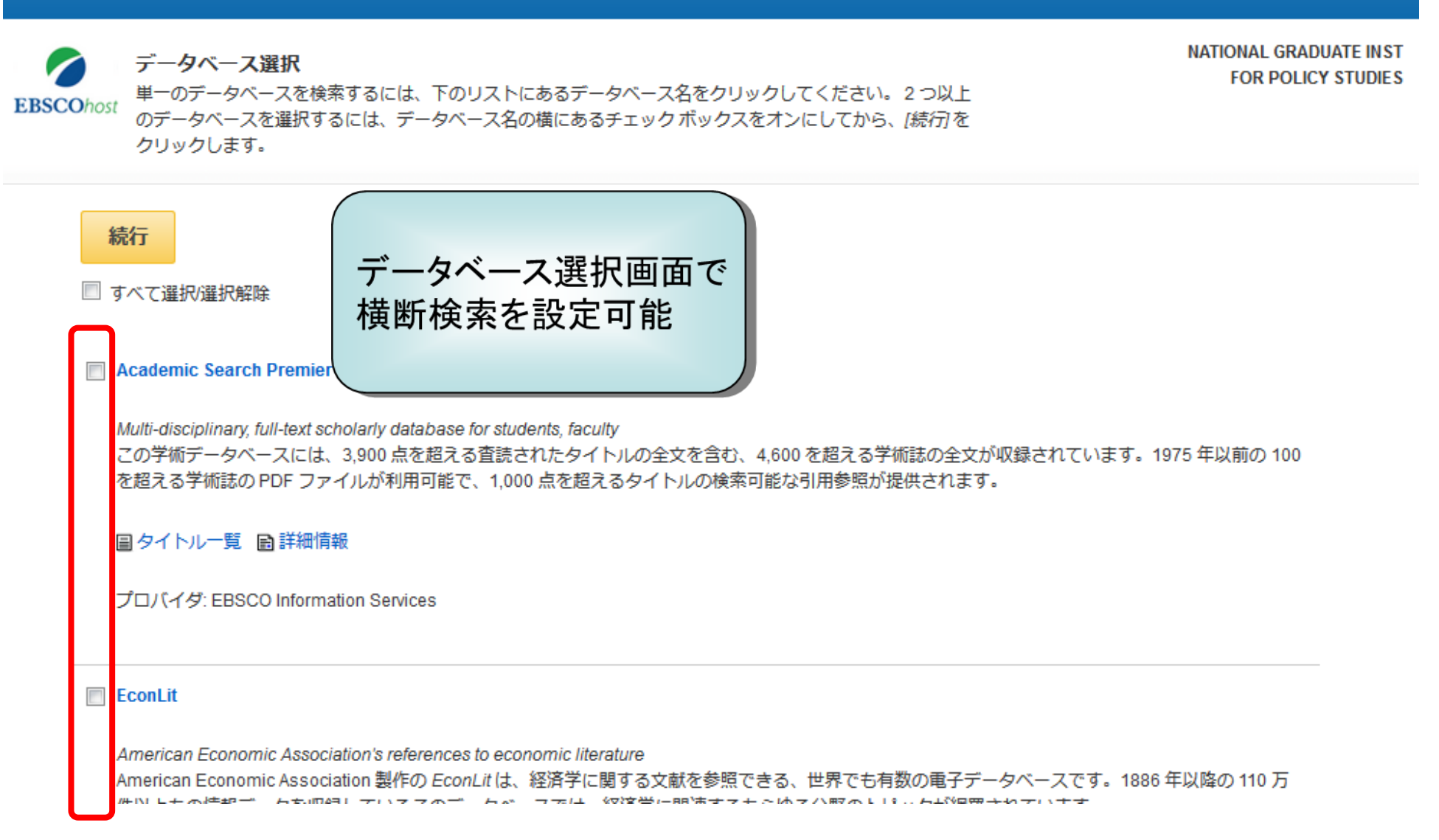

◇検索インターフェースの基本構成◇

| Ohost                                                                                                    | FOR POLICY STUDIES                                                                                                    |
|----------------------------------------------------------------------------------------------------|----------------------------------------------------------------------------------------------------|
| AND -                                                                                                    | 77 - 100 = 200 = 200 = 100 = 100 = 100 = 1000 = 1000 = 1000 = 1000 = 1000 = 1000 = 10000 = 100000 = 100000 = 100000 = 10000 = 100000 = 100000 = 100000000 |
| AND -                                                                                                    | フィールドの選択 (オプション) ・                                                                                                    |
| 基本検索 詳細検索 検索履歴                                                                                                    |                                                                                                    |
| 検索モードおよび拡張                                                                                                    | リセット                                                                                                    |
| 検索モード ?<br><ul> <li>● ブーリアン/句(フレーズ検索)</li> <li>● すべての用語に一致する項目を検索 (AND検索)</li> <li>● いずれかの用語に一致する項目を検索 (OR検索)</li> </ul> | 同等のサブジェクトを適用<br>回<br>関連語を適用                                                                                                    |
| ◎ SmartText 検索(文章による検索) ヒント                                                                                              | □ 記事全文も検索                                                                                                    |
| 検索条件の限定                                                                                                    |                                                                                                    |

◇キーワード検索◇

## AND/OR/NOTを選択し、検索範囲の絞り込み、拡大、 一部の除外を行います。

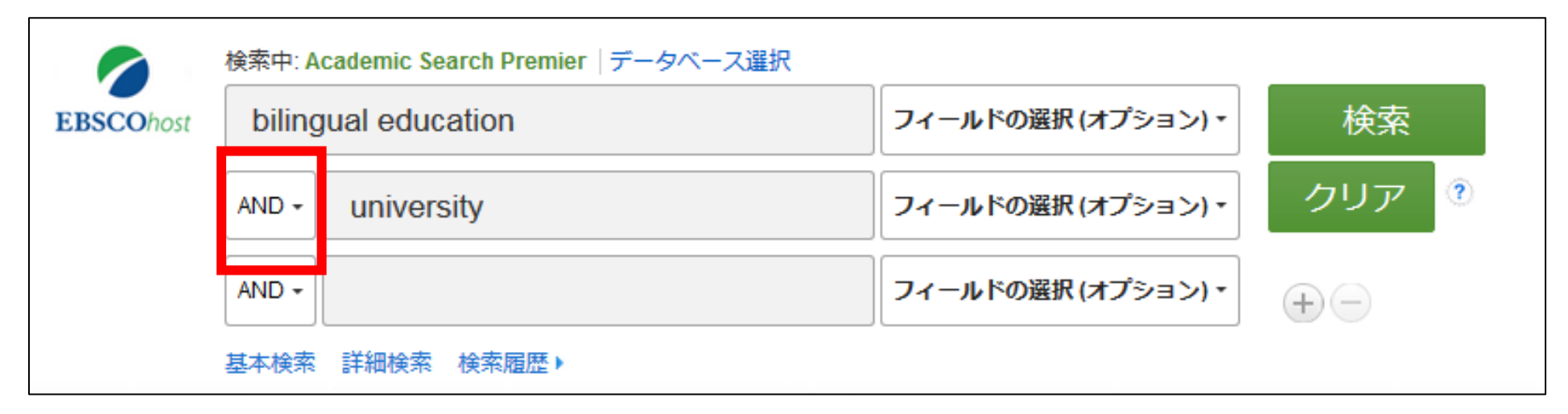

EBSCO

Bilingual education AND university

◇入力について◇

●大文字・小文字は関係なし

- "GREEN","Green","green"→すべて同じ結果

●語尾が変化する単語を検索するには「\*」(アスタリスク)を使う
 *— Teach\* → "Teach", "Teaching", "Teacher"* 等を検索

●検索語句の完全な綴りが分からない場合等 「?」(クエスチョンマーク)を間に使う ?が1文字を代用
 *ne?t*→*"neat"*, *"nest"*, *"next"*, 等を検索

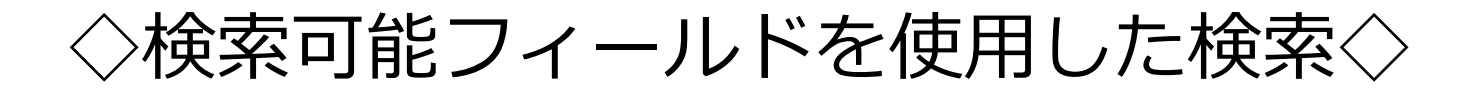

| 新規検索 出版                | 物 サブジェクト語        | 引用文献            | その他・    | サインイン                                    | 🧀 フォルダ           | ユーザー設定 | 言語・ | オンライン講習会へのリンク |
|------------------------|------------------|-----------------|---------|------------------------------------------|------------------|--------|-----|---------------|
|                        | 検索中:Academic Sea | arch Premier │テ | 「ータベース選 | 捩                                        |                  |        |     | EBSCC         |
| <b>EBSCO</b> host      |                  |                 |         | フィールドの選択 (オラ                             | 7▼検索             | クリア    |     |               |
|                        | AND -            |                 |         | フィールドの選択 (オブ ▼                           |                  |        |     |               |
|                        | AND -            |                 | 1       | フィールドの選択 (オラ                             | ¢ • + -          | -      |     |               |
|                        | 基本検索 詳細検索        | 検索履歴            |         | フィールドの選択 (オブ:                            | ション)             |        |     |               |
|                        |                  |                 |         | TX 全文                                    |                  |        |     |               |
| 検索オブション                |                  |                 | AU 著者   |                                          |                  |        |     |               |
|                        |                  |                 | П.9-ГРИ |                                          |                  |        |     |               |
|                        |                  |                 |         | SU サブジェクトの用語                             |                  |        |     | <u> </u>      |
| 検索モ                    | ードおよび拡張 ―        |                 |         | AB Abstract or Autho                     | r-Supplied Abstr | act    |     |               |
| 検索                     | モード?             |                 |         | KW Author-Supplied I                     | Keywords         | _      | _   |               |
| <ul> <li>入力</li> </ul> |                  | 語の含             | まれ      | る項目を                                     | 限定               | するこ    | とに  | より高           |
| 刻率                     |                  | の検索             | を実      | PS Reviews & Produc                      | ts               |        |     |               |
| • 使=                   | えるフィー            | -ルドは            | モデー     | CO Company Entity<br>IC NAICS Code or De | Sentition E(     | こ異な    | りま  | đ             |
|                        | プションな            | いので使            | わな      |                                          | 家は               | できま    | す   |               |
| 学術                     | 誌 (査読)           |                 |         | SO Journal Name                          |                  |        |     |               |

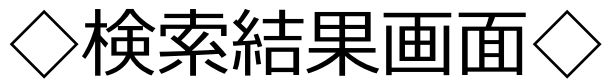

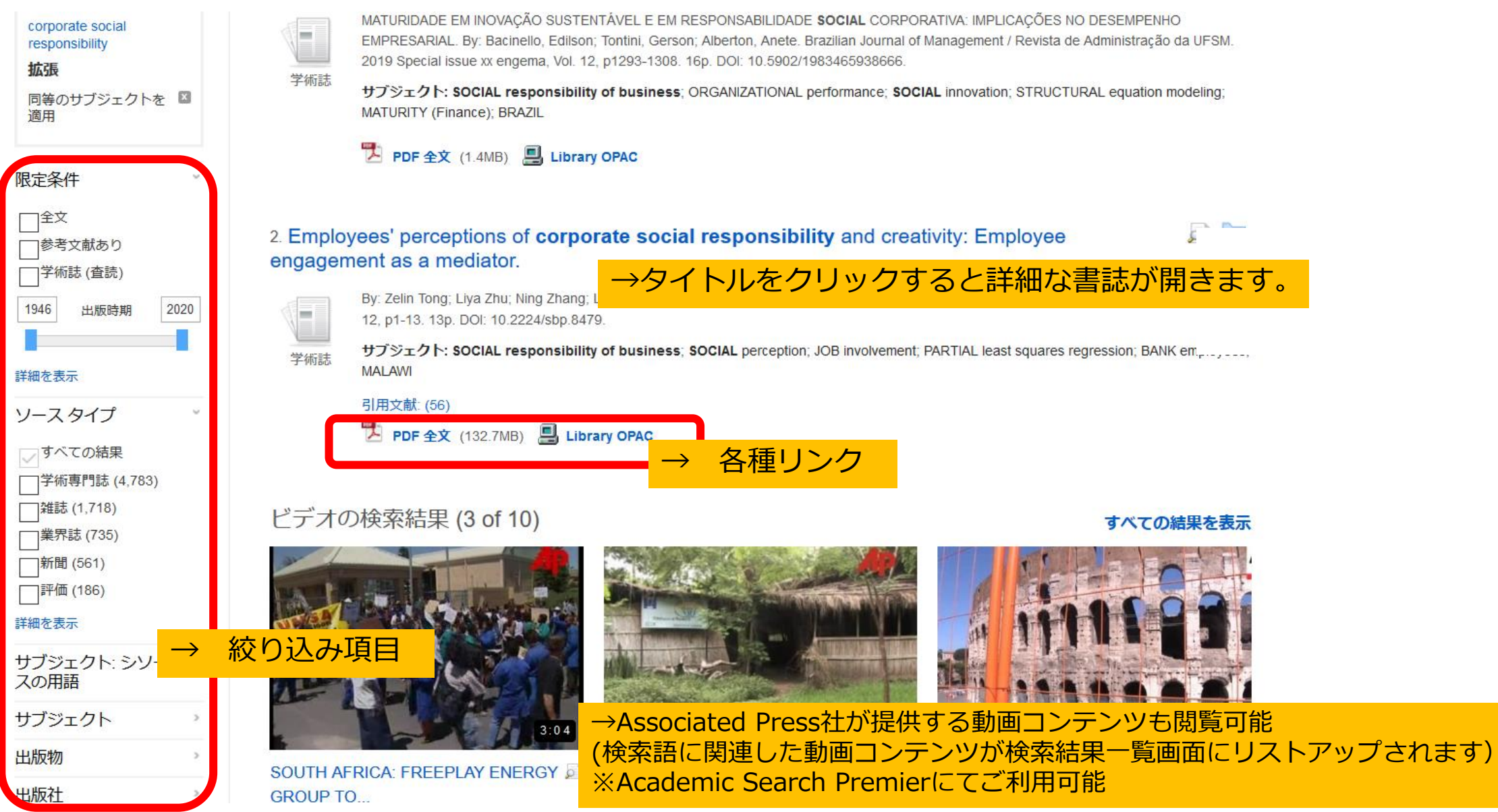

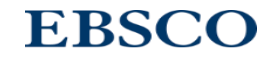

# ◇詳細な書誌情報画面◇

# **EBSCO**host

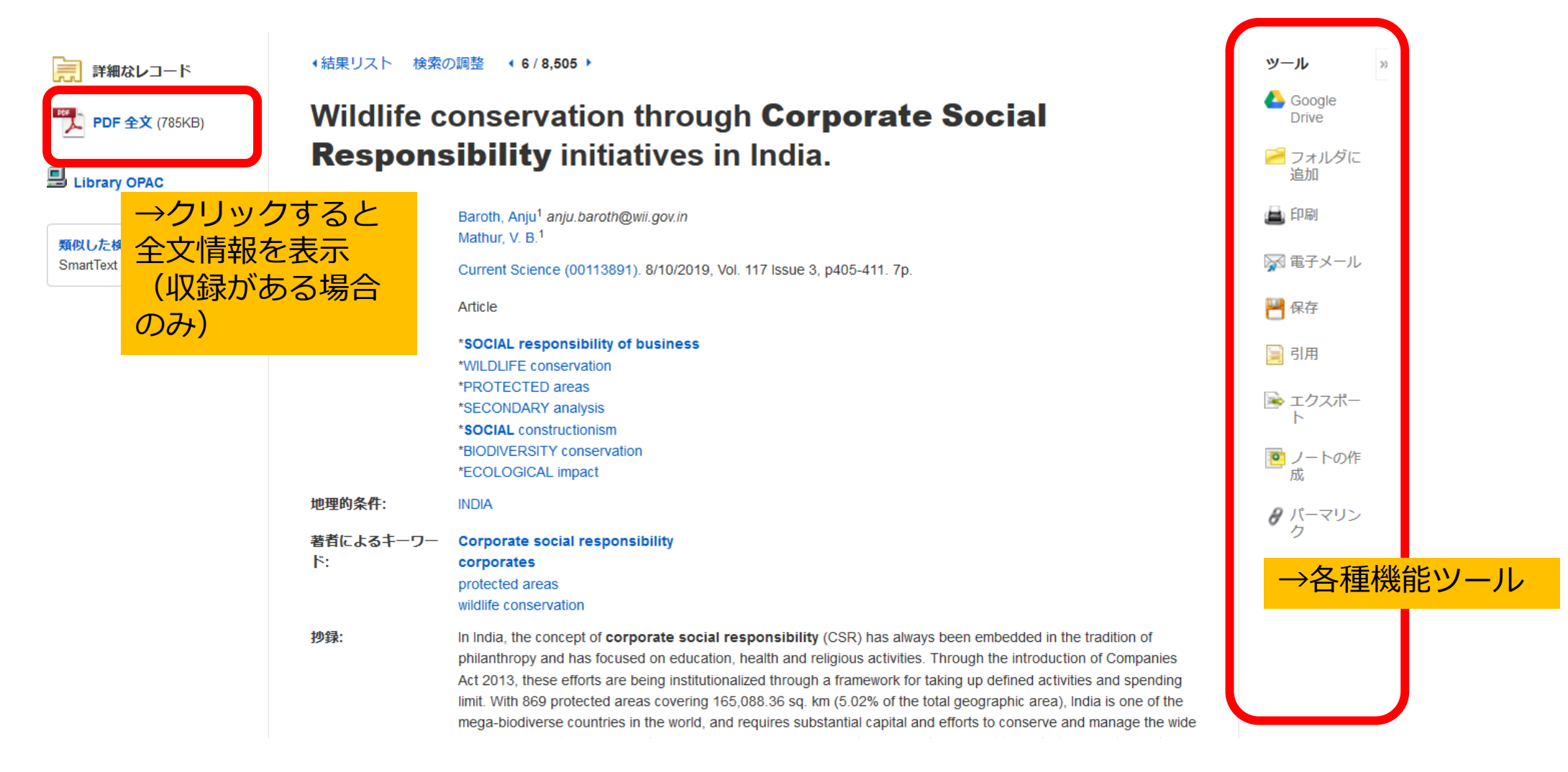

# 全文情報表示画面(PDF形式)

# **EBSCO**host

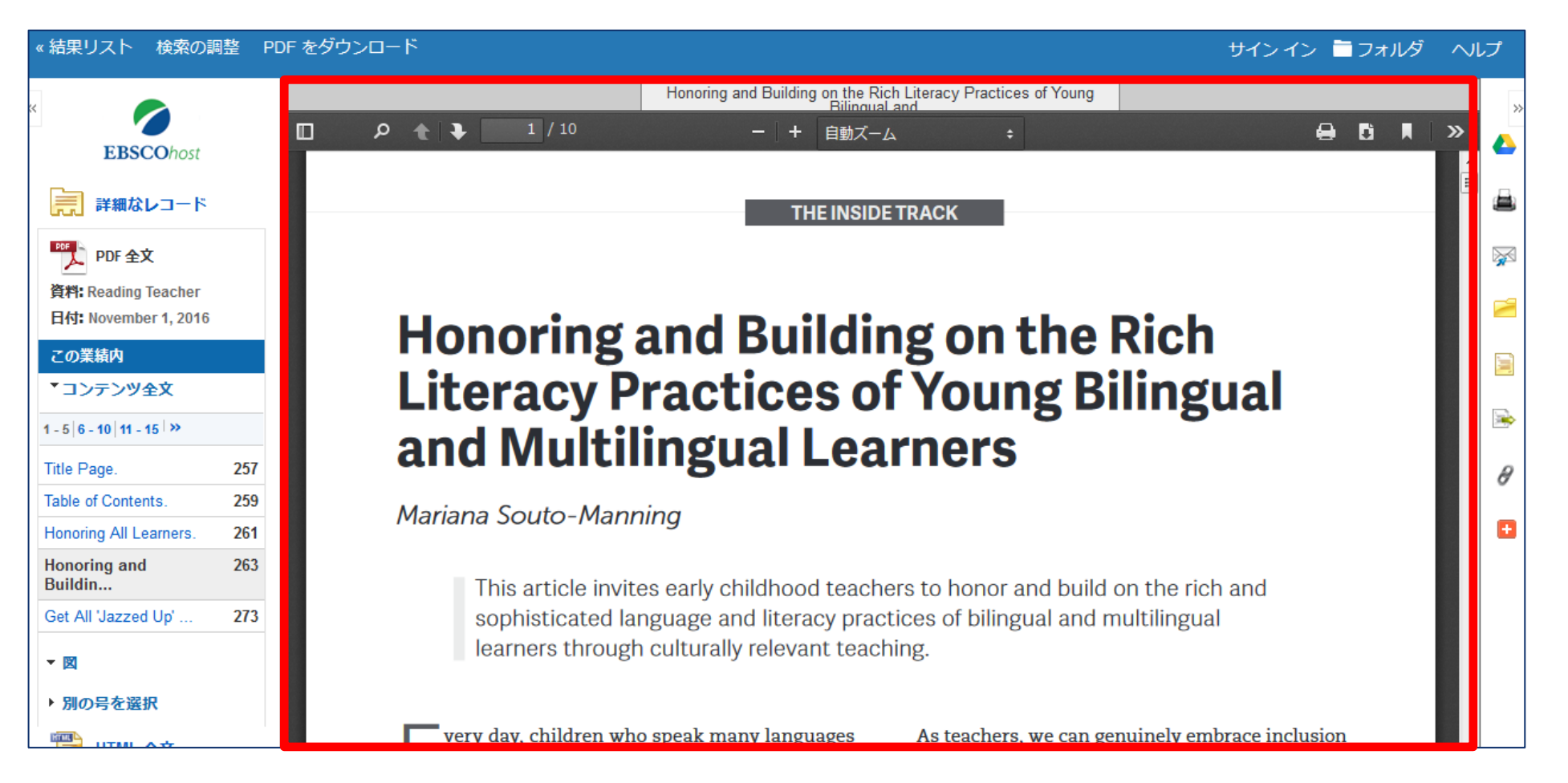

# 全文情報表示画面(HTML形式)

40 | www.ebsco.com

| 言語選択                        | <ul> <li>■</li> <li>■</li> <li>■</li> <li>翻訳機能</li> </ul>                                                                                                    |
|-----------------------------|----------------------------------------------------------------------------------------------------|
| タイトル:<br>データベース:            | Honoring and Building on the Rich Literacy Practices of Young Bilingual and Multilingual<br>Learners. 著者・出版物タイトル・出版年月・巻号: Souto-Manning, Mariana, Reading Teacher,<br>00340561, Nov/Dec2016, 巻 70, 号 3<br>Academic Search Premier |
| Honoring<br>Young <b>Bi</b> | and Building on the Rich Literacy Practices of                                                                                                    |
| 内容                          |                                                                                                    |

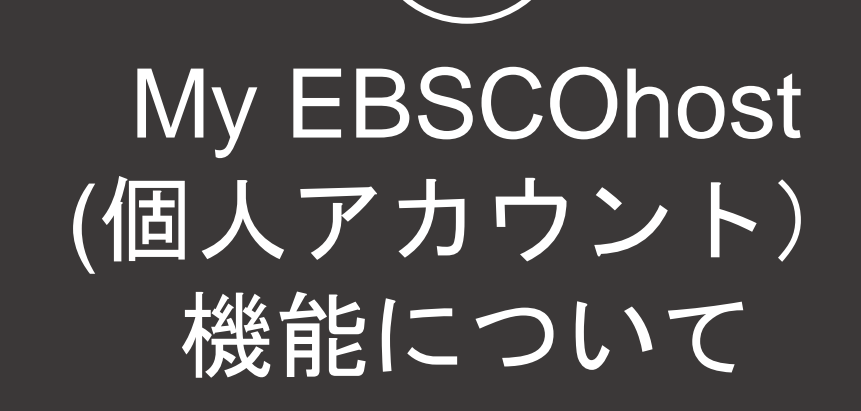

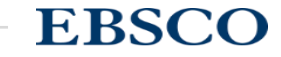

# My EBSCOhost(個人アカウント) 機能

★検索結果画面右側のフォルダをクリックすると、
<u>一時的に</u>書誌情報を記憶させておくことが出来ます。

### 但しこの場合、ログオフすると情報が消去されます!

### (ログオフ時まで有効)

サイン イン 🌘 フォルダ 🛛 ユーザー設定

ヘルプ

EBSCO

言語 •

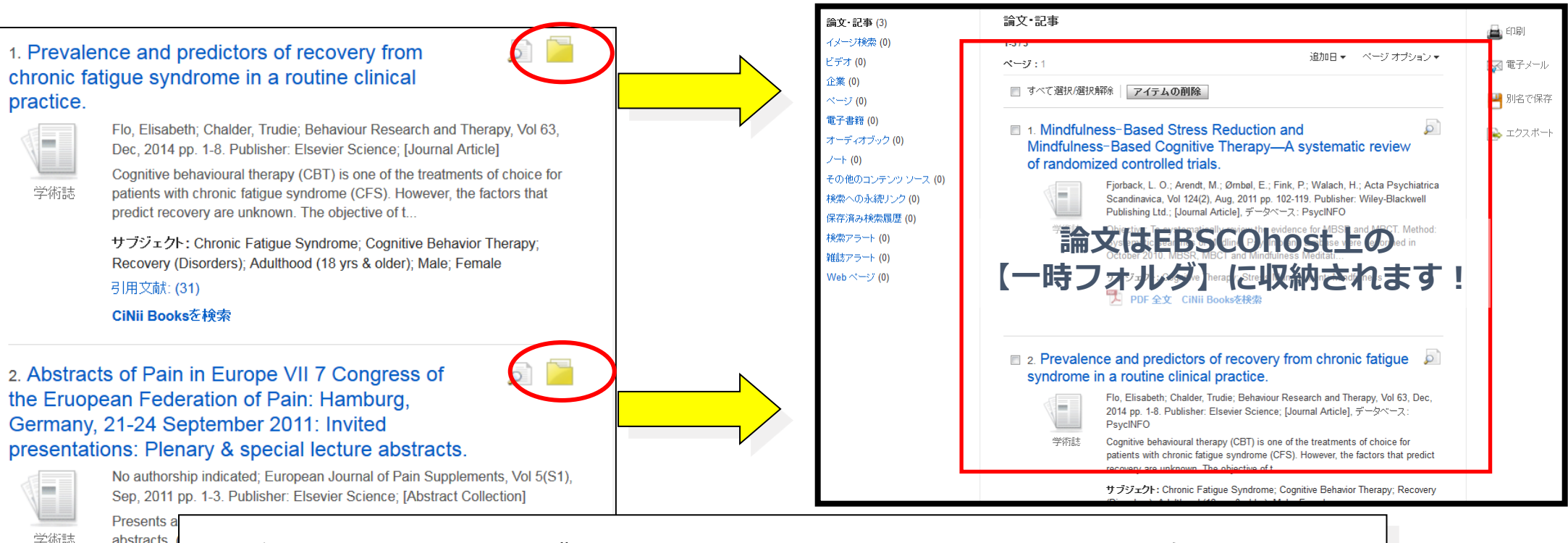

検索結果画面のフォルダアイコンをクリックしてアイテムを保存できます

# My EBSCOhost(個人アカウント) 機能-アカウントの作成-

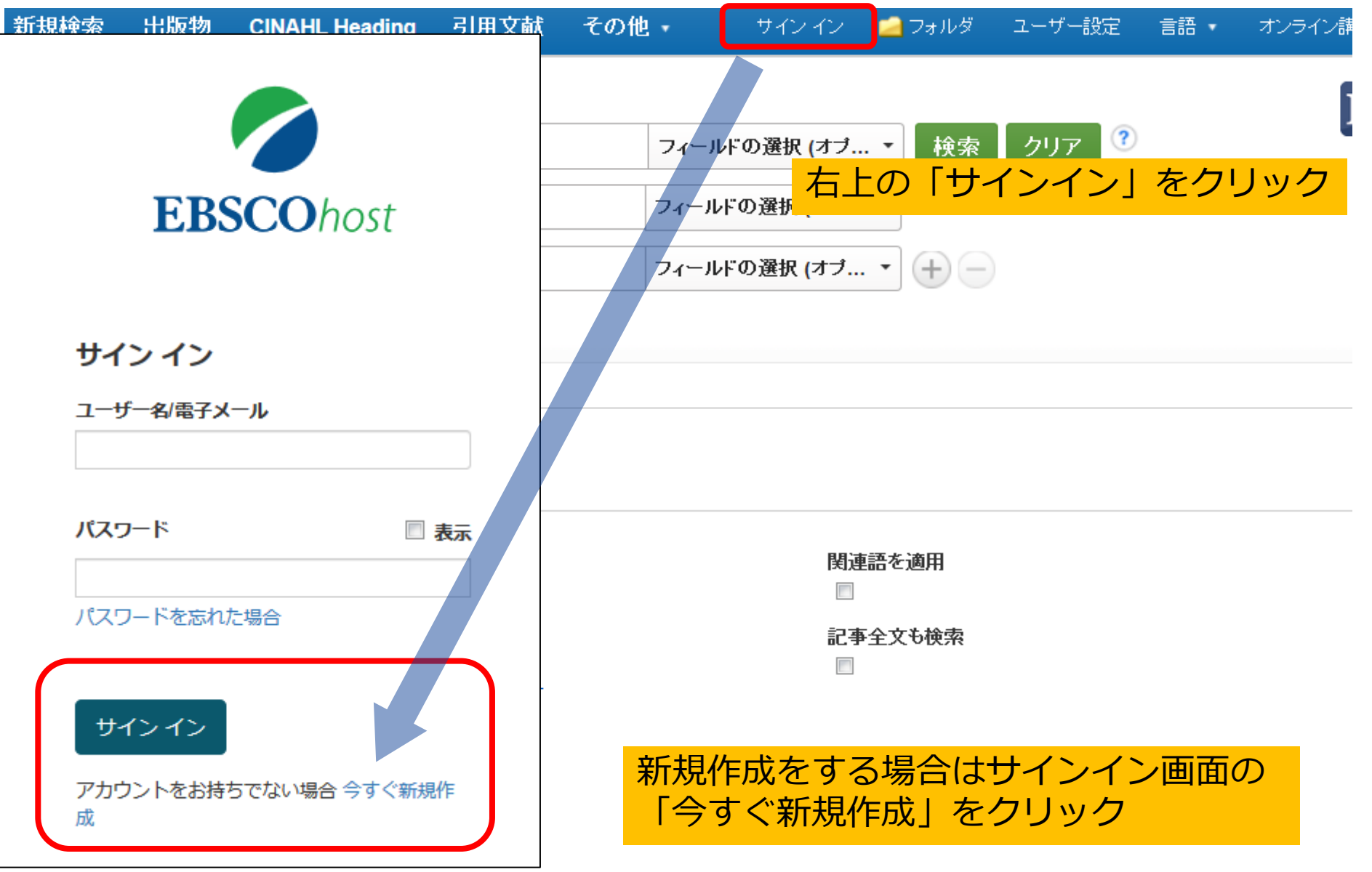

# My EBSCOhost(個人アカウント) 機能-フォルダへの保存-

| 新規検索 シソーラス 出版物 引用文献 その他・                                                                                                    | サイン アウト 🖳 フォルダ ユーザ                                                                                                    |
|----------------------------------------------------------------------------------------------------|----------------------------------------------------------------------------------------------------|
| <ul> <li>□ □ マイフォルダ</li> <li>□ マイフォルダ: 論文・記事</li> <li>□ ☆, 記事(4)</li> <li>□ イメージ検索(0)</li> <li>マイフォルダ: 1</li> </ul>                                                                                         | こ上の「フォルダ」アイコンをクリックする<br>こフォルダに保存した情報を閲覧できます。                                                                                                    |
| ビデオ (0)<br>企業 (0)                                                                                                    | 移動先 ▽     P     P |
| <ul> <li>ページ (0)</li> <li>電子書籍 (0)</li> <li>オーディオブック (0)</li> <li>ゴ. Pretyphoon panic attack history moder degree of typhoon exposure and posttyp vietnamese sample.</li> </ul>                             | rates the relationship between pine states the relationship between pine states and depression in a                                                                                                    |
| 盲田 (0)<br>予約 (0)<br>ノート (0)<br>学術誌<br>Berenz, Erin C; Trapp, Stephen K; Acierra<br>Trinh Luong; Trung, Lam Tu; Tam, Nguyen<br>& Anxiety (1091-4269), 2013 May; 30 (5):<br>23495143, データベース: CINAHL Plus wit | o, Ron; Richardson, Lisa; Kilpatrick, Dean G; Tran,<br>n Thanh; Tuan, Tran; Buoi, La Thi; et al.; Depression<br>: 461-8. (journal article) ISSN: 1091-4269 PMID:<br>th Full Text                                                                                                    |
| その他のコンデシッソース (0)<br>検索への永続リンク (12)<br>保存済み検索履歴 (9)<br>サブジェクト: Natural Disasters; Depression<br>Epidemiology; Stress Disorders, Post-Trais<br>Factors; Adolescent: 13-18 years; Adult: 1<br>Male             | on Epidemiology; Disasters; Panic Disorder<br>numatic Epidemiology; Survivors Psychosocial<br>19-44 years; Middle Aged: 45-64 years; Female;                                                                                                    |
| 検索アラート (0)     すべてを表示 4 画像       雑誌アラート (0)     「「」」」」       Web ページ (0)     「」」」」                                                                                                    |                                                                                                    |
| ■ 🔄 マイカスタム 🕐 🛀 新 書誌情報・検索式・アラート等がフ<br>■ 🖻 Academic Achievement<br>R 🖻 Starbucks                                                                                                    | ォルダに保存されます。                                                                                                    |

# My EBSCOhost(個人アカウント) 機能-カスタムフォルダ-

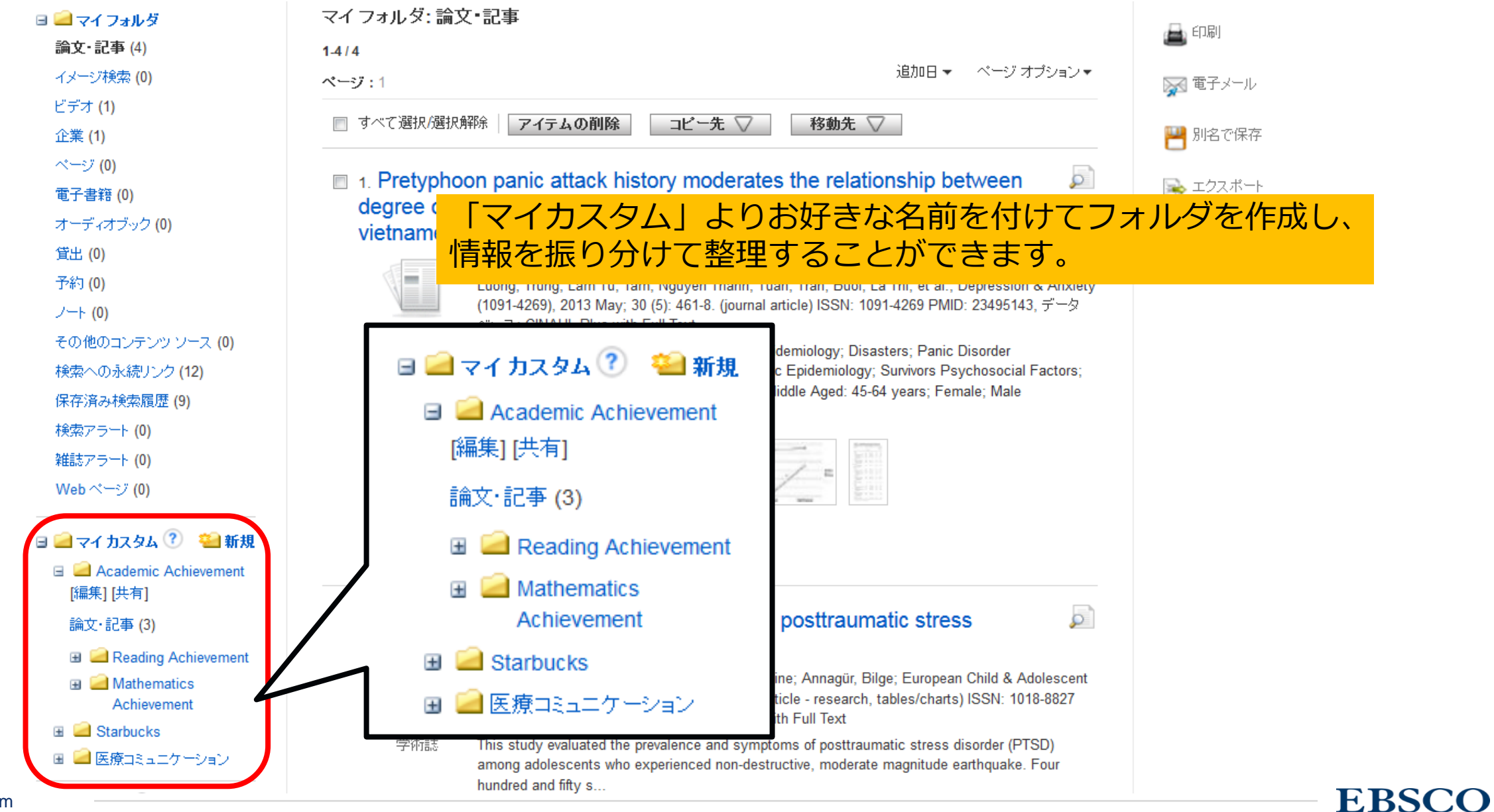

# My EBSCOhost(個人アカウント) 機能-カスタムフォルダ-

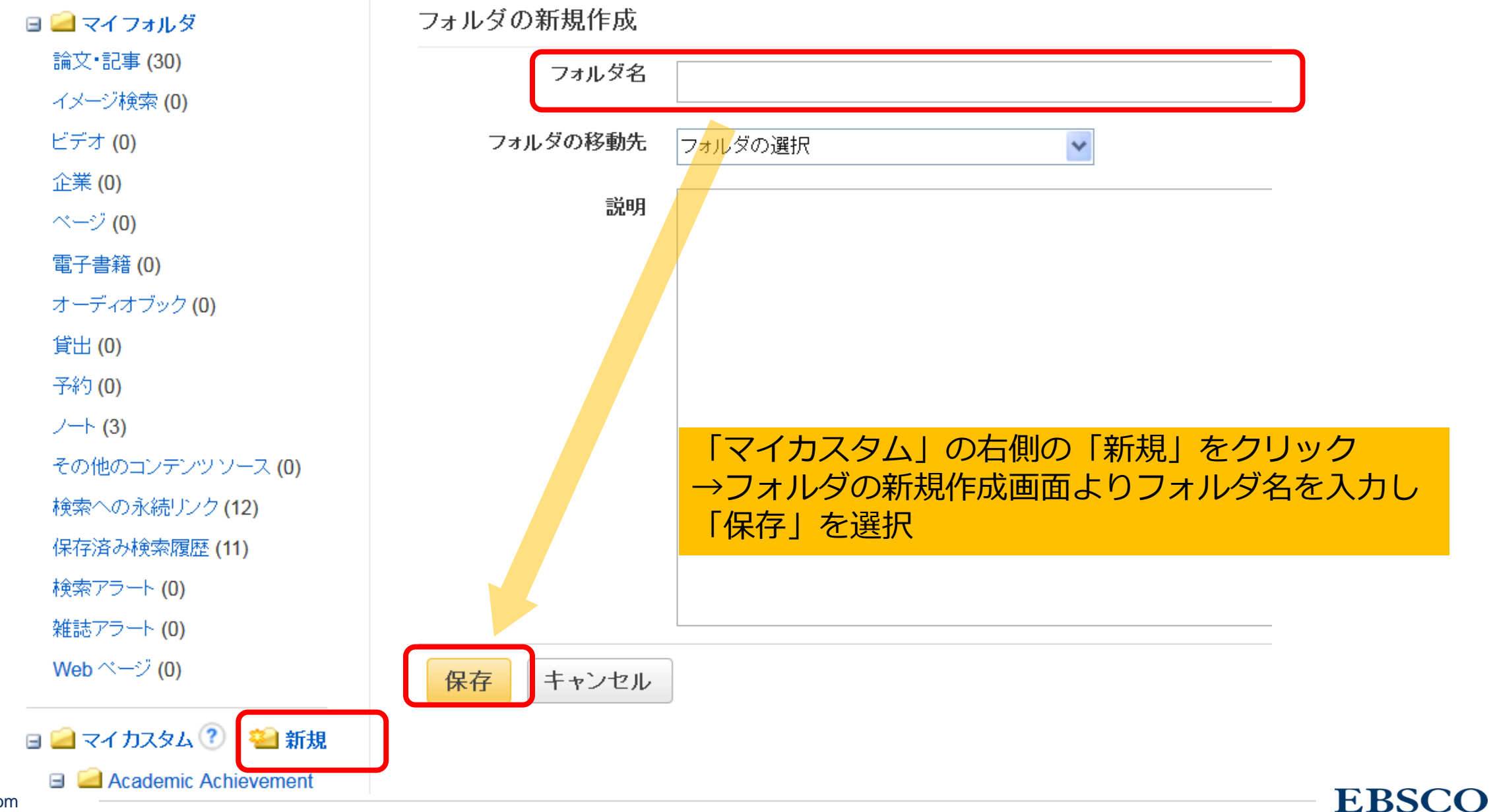

# My EBSCOhost(個人アカウント) 機能-検索アラート-

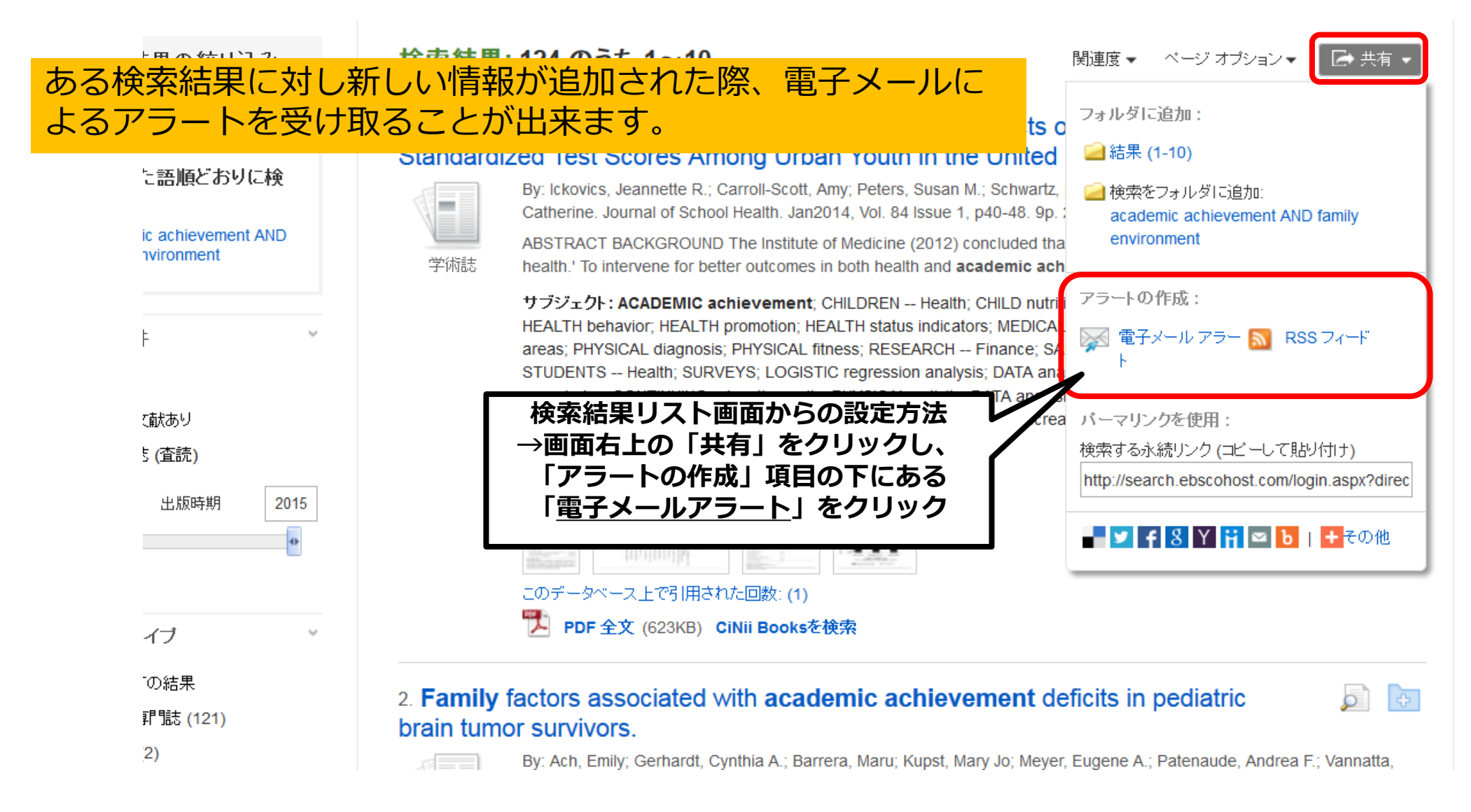

# My EBSCOhost(個人アカウント) 機能-検索アラート-

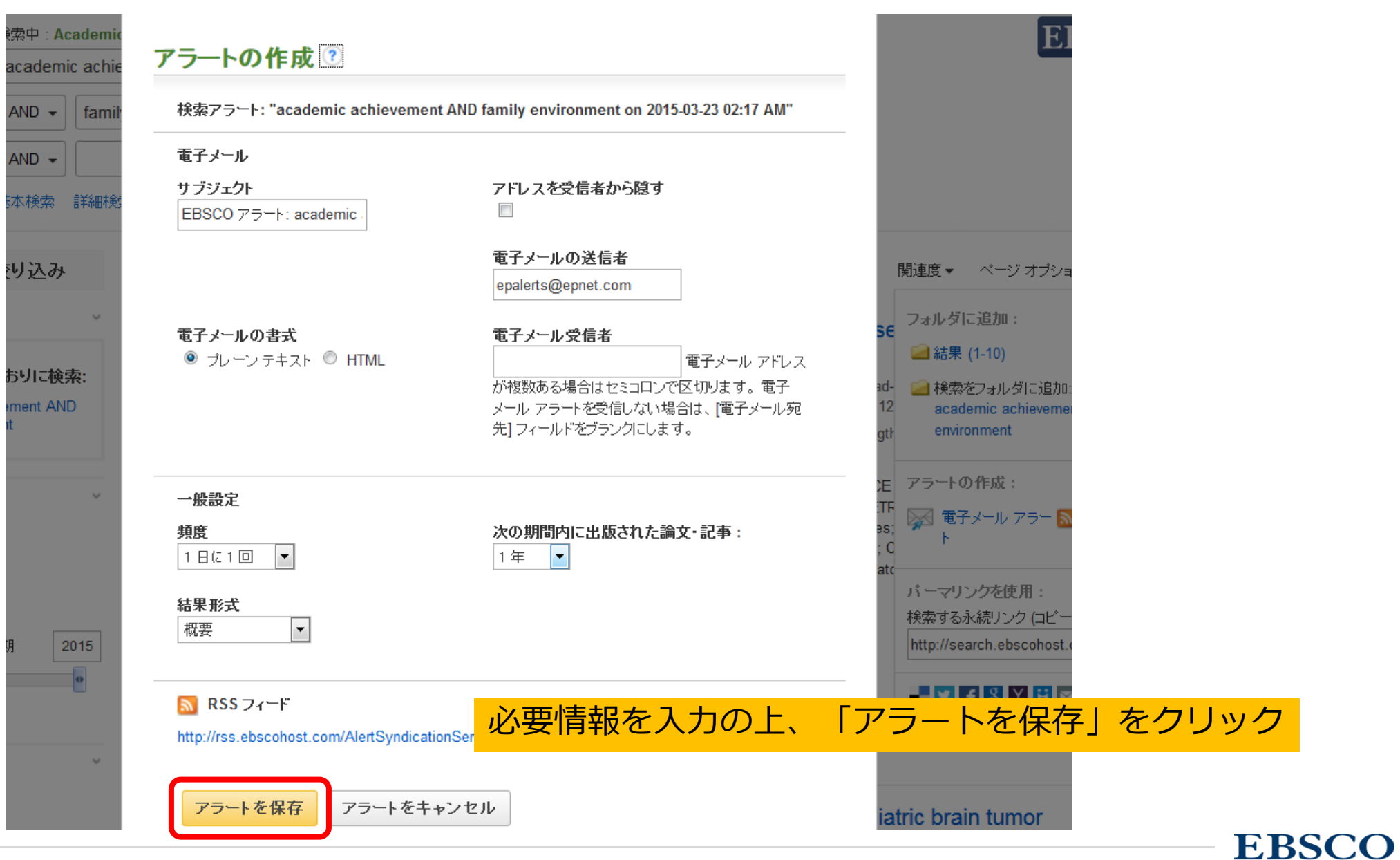

# My EBSCOhost(個人アカウント) 機能-検索アラート-

| 新規検索          | シソーラス               | 出版物               | 引用文献                                                               | その他・                                       | サイン アウト                             | 占 フォルダ             | <u>-</u> ユーザ |  |
|---------------|---------------------|-------------------|--------------------------------------------------------------------|--------------------------------------------|-------------------------------------|--------------------|--------------|--|
| 🗸 🗉 🧀 २४ :    | 7ォルダ                |                   | マイフォル                                                              | ·ダ:検索アラート                                  |                                     |                    |              |  |
| 論文·記事         | <b>≣ (0)</b>        |                   | 1-1/1                                                              |                                            |                                     |                    |              |  |
| イメージ村         | è索 (0)              |                   | ページ:1                                                              |                                            |                                     | 追加                 |              |  |
| ビデオ <b>(0</b> | )                   |                   |                                                                    |                                            | 0.14BA                              |                    |              |  |
| 企業 <b>(0)</b> |                     |                   |                                                                    | ビステレン・ション・ビステム                             | の則际                                 |                    |              |  |
| ベージ (0        | )                   |                   |                                                                    |                                            |                                     |                    |              |  |
| 電子書籍          | 電子書籍 (0)            |                   | I. "drug abuse" "peer pressure" Adolesc* 記事全文も検索; 同等の              |                                            |                                     |                    |              |  |
| オーディス         | オーディオブック <b>(0)</b> |                   |                                                                    | サフジェクトを適用 on 2016-09-25 11:45 PM           |                                     |                    |              |  |
| 貸出 (0)        | 貸出 (0)              |                   | (1967 to Present only), PsycINFO, ATLA Religion Database, AgeLine, |                                            |                                     |                    |              |  |
| 予約 <b>(0)</b> |                     |                   | Psyc                                                               | ARTICLES, GeoRef, Agri                     | cola, MLA International Bibli       | ography, Inspec, 🗄 | データ          |  |
| ノート (0)       |                     |                   | (1)<br>電子                                                          | ス に対して T 白 に T 回 美行<br>メールを mtakeuchi@ebsc | Ty る機楽腹座/アノートの1*1<br>:o.com に送信します。 | チ。フレーステキス          | r Tsitas     |  |
| その他の          | コンテンツソース。           | (0) <sub>三几</sub> |                                                                    |                                            |                                     |                    | ミチャンゴ        |  |
| 検索への          | 永続リンク <b>(0)</b>    |                   | たしに デュ<br>左側の「ホ                                                    | タートの確認いて<br>金安マラートしょ                       | 判际は「個人ノイ<br>をクロック                   |                    | - 2MA 99     |  |
| 保存済み          | 検索履歴 (0)            |                   |                                                                    |                                            | 27997                               |                    |              |  |
| 検索アラ          | <u></u> ト (1)       |                   | 1-1/1                                                              |                                            |                                     |                    |              |  |
| 雑誌アラ・         | -⊦ (0)              |                   | ページ:1                                                              |                                            |                                     |                    |              |  |
| Web ~~-       | ジ (0)               |                   | -                                                                  |                                            |                                     |                    |              |  |
|               |                     |                   |                                                                    |                                            |                                     |                    |              |  |
| 🦳 🔁 マイ 🕽      | カスタム 🕐 🐸            | 新規                |                                                                    |                                            |                                     |                    |              |  |

# My EBSCOhost(個人アカウント) 機能-雑誌アラート-

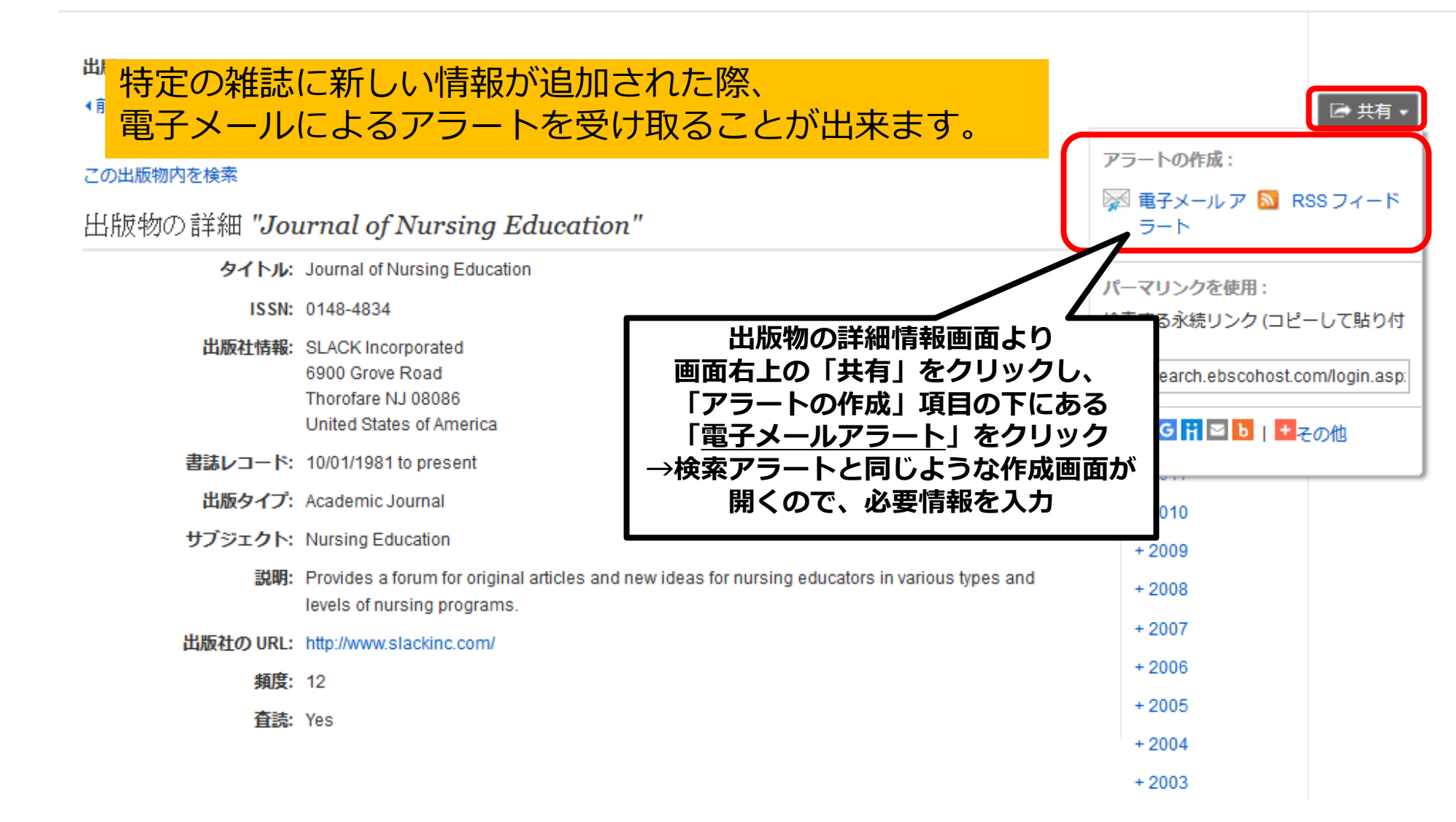

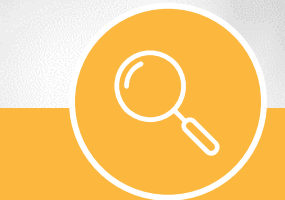

# サポートサイト

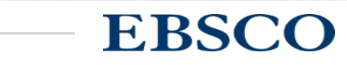

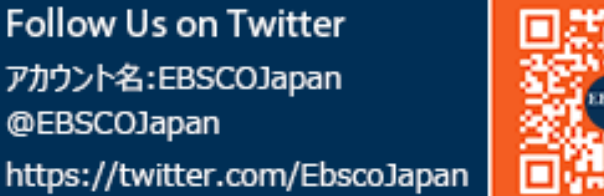

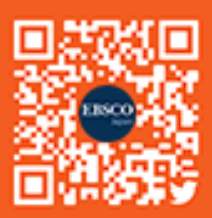

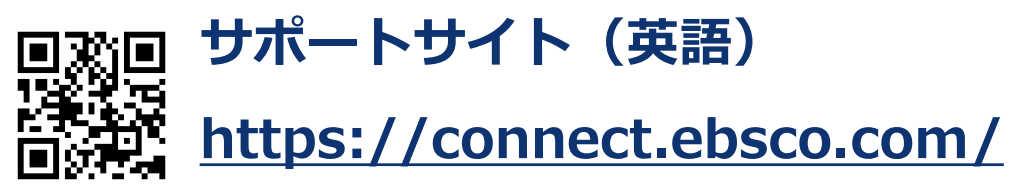

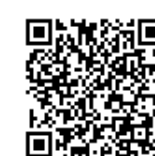

サポートセンター(日本語)

http://www.ebsco.co.jp/support.html

### **EBSCO Japan YouTube Channel**

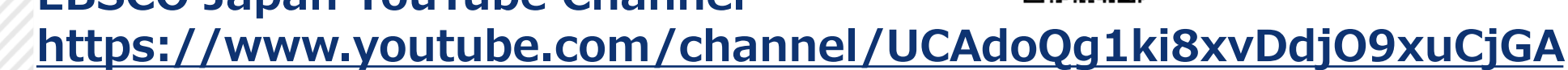

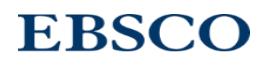

# **EBSCO** ありがとうございました

山上:c.yamakami@ebsco.com

EBSCO Information Services Japan株式会社

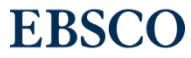